# **TicketPress**

Ticket Printer Version 1.00

# Installation & Operation Manual

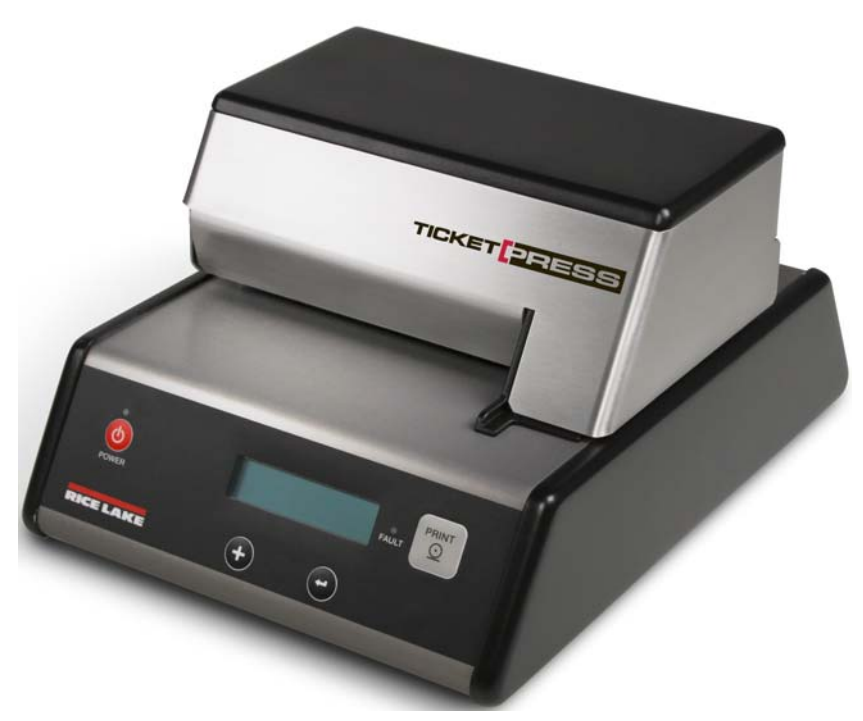

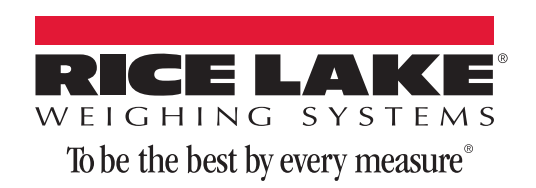

128032 Rev B

| About      | This Manu           | al                                         |
|------------|---------------------|--------------------------------------------|
| 10         | Introducti          | on 1                                       |
| 1.0        | 1 1 Safaty          | Instructions                               |
| • •        |                     |                                            |
| 2.0        | Installatio         | )N 2                                       |
|            | 2.1 Gettin          | g Started                                  |
|            | 2.2 Interfa         | .ce Set Up                                 |
|            | 2.3 Install         | ing The Ribbon Cartridge                   |
|            | 2.4 Inserti         | ng A Ticket                                |
|            | 2.5 Printer         | r Self Test & Hex Dump Mode                |
| 3.0        | Dailv Ope           | ration                                     |
|            | 3.1 Contro          | ol Panel Features                          |
|            | 3.2 Check           | Ticket Fault                               |
| <i>k</i> 0 | Drintor Co          | antiguration 0                             |
| 4.0        | Printer Gu          | 01111YUralivii                             |
|            | 4.1 Introd          | uction To Setup                            |
|            | 4.1.1               | Entering Setup                             |
|            | 4.1.2               | Selecting a Menu                           |
|            | 4.1.3               | Entering a Menu                            |
|            | 4.1.4               |                                            |
|            | 4.1.0<br>4.2 Ontion | ع المعان (Chang Getup                      |
|            | 4.2 <b>0</b> ption  | Loc Time Date                              |
|            | 4.2.2               | ID Action (Weight Extraction Mode Only).   |
|            | 4.2.3               | Ticket Out Fault (Weight Extraction Mode). |
|            | 4.2.4               | Ticket Sensor                              |
|            | 4.2.5               | Toledo Interface                           |
|            | 4.2.6               | Fairbanks Interface                        |
|            | 4.2.7               | Print Mode                                 |
|            | 4.2.8               | Data Mode                                  |
|            | 4.2.9               | EAT (LF) After (CR)                        |
|            | 4.2.10              | High Impact Mode                           |
|            | 4.2.11              | Character Contig                           |
|            | 4.2.12              | Invert Text                                |
|            | 4.2.13              | Reverse Feed                               |
|            | 4.2.14              | TOTILS                                     |
|            | 4.3 Securi          |                                            |
|            | 4.3.2               | Interface Menu                             |
|            | 4 4 Interfa         | ine Menu                                   |
|            | 441                 | Baud Bate                                  |
|            | 4.4.2               | Data Bits                                  |
|            | 4.4.3               | Stop Bits                                  |
|            | 4.4.4               | Parity                                     |

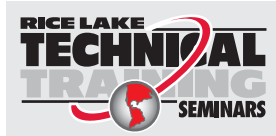

Technical training seminars are available through Rice Lake Weighing Systems. Course descriptions and dates can be viewed at **www.ricelake.com/training** or obtained by calling 715-234-9171 and asking for the training department.

© Rice Lake Weighing Systems. All rights reserved. Printed in the United States of America. Specifications subject to change without notice. Rice Lake Weighing Systems is an ISO 9001 registered company. May 02, 2014

|                                                    | 4.4.5                                                                                                    | DTR (Data Terminal Ready)                                                                                                    |   | 21                                                                                                    |
|----------------------------------------------------|----------------------------------------------------------------------------------------------------|----------------------------------------------------------------------------------------------------|---|----------------------------------------------------------------------------------------------------|
|                                                    | 4.4.6                                                                                                    | XON/XOFF                                                                                                    |   | 21                                                                                                    |
|                                                    | 4.4.7                                                                                                    | RTS/CTS                                                                                                    |   | 21                                                                                                    |
|                                                    | 4.4.8                                                                                                    | Auto CR (Automatic Carriage Return)                                                                                                    |   | 21                                                                                                    |
|                                                    | 4.4.9                                                                                                    | Auto LF (Automatic Line Feed)                                                                                                    |   | 21                                                                                                    |
|                                                    | 4.4.10                                                                                                    | ECHO (Enabled Data Echo)                                                                                                    |   | 22                                                                                                    |
|                                                    | 4.4.11                                                                                                    | Different Operating Modes                                                                                                    |   | 22                                                                                                    |
| 5.0                                                | Weight Fx                                                                                                    | traction                                                                                                    |   | 23                                                                                                    |
| ••••                                               | 5 1 Weight                                                                                                    | t Extraction - Demand                                                                                                    |   | 23                                                                                                    |
|                                                    | 5.2 Weight                                                                                                    | t Extraction - Echo                                                                                                    |   | 23                                                                                                    |
|                                                    | 5.3 Data In                                                                                                    | nout Becord – Toledo Mode – No                                                                                                    |   | 22                                                                                                    |
|                                                    | 5.0 Data In                                                                                                    | aput Record – Tolodo Modo – Vos                                                                                                    |   | 20<br>21                                                                                                   |
|                                                    | 5.4 Data II                                                                                                    | 1 Output                                                                                                    |   | 24<br>95                                                                                                   |
|                                                    |                                                                                                    |                                                                                                    |   | 20                                                                                                    |
| 6.0                                                | RS-422 An                                                                                                    | 1d 20mA Current Loop Interfaces                                                                                                    | 2 | 26                                                                                                    |
|                                                    | 6.1 Option                                                                                                    | al Interface Installation                                                                                                    |   | 26                                                                                                    |
|                                                    | 6.2 RS-422                                                                                                    | 2 Interface                                                                                                    |   | 29                                                                                                    |
|                                                    | 6.3 20mA (                                                                                                    | Current Loop Interface                                                                                                    |   | 30                                                                                                    |
|                                                    |                                                                                                    |                                                                                                    |   |                                                                                                    |
| 70                                                 | Maintenar                                                                                                    | nce And Troubleshooting                                                                                                    |   | 31                                                                                                    |
| 7.0                                                | Maintenar                                                                                                    | nce And Troubleshooting                                                                                                    |   | 31                                                                                                    |
| 7.0                                                | 7.1 Fault N                                                                                                    | nce And Troubleshooting<br>Nessages                                                                                                    |   | <b>31</b><br>31                                                                                            |
| 7.0                                                | Maintenar<br>7.1 Fault M<br>7.2 Preven                                                                                                    | nce And Troubleshooting<br>Nessages                                                                                                    |   | <b>31</b><br>31<br>32                                                                                      |
| 7.0<br>8.0                                         | Maintenar<br>7.1 Fault M<br>7.2 Preven<br>Printer Co                                                                                                    | nce And Troubleshooting<br>Nessages                                                                                                    |   | 31<br>31<br>32<br>33                                                                                       |
| 7.0<br>8.0                                         | Maintenar<br>7.1 Fault M<br>7.2 Preven<br>Printer Co<br>8.1 Comm                                                                                                    | nce And Troubleshooting<br>Messages                                                                                                    |   | 31<br>31<br>32<br>33<br>33                                                                                 |
| 7.0<br>8.0                                         | Maintenar<br>7.1 Fault M<br>7.2 Preven<br>Printer Co<br>8.1 Comm<br>8.2 Print P                                                                                          | nce And Troubleshooting<br>Messages<br>Intive Maintenance<br>Immands<br>Iunications<br>Position Commands                                              |   | 31<br>31<br>32<br>33<br>33<br>33                                                                           |
| 7.0<br>8.0                                         | Maintenar<br>7.1 Fault M<br>7.2 Preven<br>Printer Co<br>8.1 Comm<br>8.2 Print P<br>8.3 Contro                                                                            | nce And Troubleshooting<br>Messages<br>Intive Maintenance<br>mmands<br>unications<br>Position Commands<br>Objection Commands<br>Objection Commands    |   | 31<br>32<br>33<br>33<br>33<br>33                                                                           |
| 7.0<br>8.0                                         | Maintenar<br>7.1 Fault M<br>7.2 Preven<br>Printer Co<br>8.1 Comm<br>8.2 Print P<br>8.3 Contro<br>8.4 ASCII (                                                             | Ince And Troubleshooting<br>Messages<br>Intive Maintenance<br>Immands<br>Indications<br>Position Commands<br>Indicater Commands<br>Indicater Commands |   | 31<br>32<br>33<br>33<br>33<br>33<br>34<br>34                                                               |
| 7.0<br>8.0                                         | Maintenan<br>7.1 Fault M<br>7.2 Preven<br>Printer Co<br>8.1 Comm<br>8.2 Print P<br>8.3 Contro<br>8.4 ASCII (<br>8.5 Selecte                                              | nce And Troubleshooting                                                                                                    |   | 31<br>31<br>32<br>33<br>33<br>33<br>33<br>34<br>34<br>35                                                   |
| 7.0<br>8.0                                         | Maintenan<br>7.1 Fault M<br>7.2 Preven<br>Printer Co<br>8.1 Common<br>8.2 Print P<br>8.3 Contro<br>8.4 ASCII (<br>8.5 Selected<br>for Connect                            | Ince And Troubleshooting                                                                                                    |   | <b>31</b><br>32<br><b>33</b><br>33<br>33<br>33<br>33<br>34<br>34<br>35<br>35                               |
| 7.0<br>8.0<br>Indica                               | Maintenar<br>7.1 Fault M<br>7.2 Preven<br>Printer Co<br>8.1 Comm<br>8.2 Print P<br>8.3 Contro<br>8.4 ASCII (<br>8.5 Selected<br>tor Connect                              | Ace And Troubleshooting<br>Messages<br>mmands                                                                                                    |   | <b>31</b><br>32<br><b>33</b><br>33<br>33<br>33<br>34<br>34<br>35<br><b>37</b>                              |
| 7.0<br>8.0<br>Indica<br>Specif                     | Maintenar<br>7.1 Fault M<br>7.2 Preven<br>Printer Co<br>8.1 Comm<br>8.2 Print P<br>8.3 Contro<br>8.4 ASCII (<br>8.5 Selecter<br>tor Connect<br>ications                  | Ace And Troubleshooting                                                                                                    |   | <ul> <li>31</li> <li>32</li> <li>33</li> <li>33</li> <li>34</li> <li>35</li> <li>37</li> <li>39</li> </ul> |
| 7.0<br>8.0<br>Indica<br>Specif<br>Glossa           | Maintenan<br>7.1 Fault M<br>7.2 Preven<br>Printer Co<br>8.1 Commu<br>8.2 Print P<br>8.3 Contro<br>8.4 ASCII (<br>8.5 Selected<br>tor Connect<br>fications                | Ace And Troubleshooting<br>Messages<br>mmands                                                                                                    |   | 31<br>31<br>32<br>33<br>33<br>33<br>34<br>34<br>35<br>37<br>39<br>40                                       |
| 7.0<br>8.0<br>Indica<br>Specif<br>Glossa<br>Ticket | Maintenan<br>7.1 Fault M<br>7.2 Preven<br>Printer Co<br>8.1 Comm<br>8.2 Print P<br>8.3 Contro<br>8.4 ASCII (<br>8.5 Selecter<br>tor Connect<br>ications                  | Ace And Troubleshooting                                                                                                    |   | 31<br>31<br>32<br>33<br>33<br>33<br>34<br>35<br>37<br>39<br>40<br>41                                       |
| 7.0<br>8.0<br>Indica<br>Specif<br>Glossa<br>Ticket | Maintenan<br>7.1 Fault M<br>7.2 Preven<br>Printer Co<br>8.1 Common<br>8.2 Print P<br>8.3 Contro<br>8.4 ASCII (<br>8.5 Selecter<br>tor Connect<br>ications<br>Press Limit | Ace And Troubleshooting                                                                                                    |   | 31<br>32<br>33<br>33<br>33<br>34<br>35<br>37<br>39<br>40<br>41                                             |

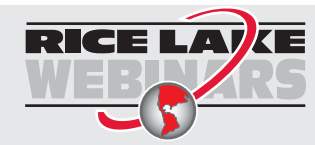

Rice Lake continually offers web-based video training on a growing selection of product-related topics at no cost. Visit **www.ricelake.com/webinars**.

# **About This Manual**

This manual is intended for use by qualified service technicians responsible for installing and servicing the *TicketPress* printer.

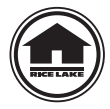

Authorized distributors and their employees can view or download this manual from the Rice Lake Weighing Systems distributor site at **www.ricelake.com**.

# 1.0 Introduction

The *TicketPress* printer is a heavy duty, friction feed printer for printing on friction fed single or multipart tickets. It has been designed to be easily integrated with many common weigh indicators and to be placed in harsh environments.

Some of the key features of the *TicketPress* include:

- Prints at 200 characters per second (cps).
- Automatic head gap adjustment for single to five part tickets.
- Double strike mode for printing on poor quality multipart tickets.
- Standard RS-232 interface and optional RS-422 or 20mA Current Loop interfaces.
- Easy to change no-mess ribbon cartridge.
- Simplified configuration through easy to use setup menus.
- Internal battery back up for time and date, and for tracking serialized ticket ID numbers.

For complete details, please refer to the "Specifications" on page 39.

# **1.1 Safety Instructions**

WARNING Failure to heed may result in serious injury or death.

Don't pour any liquid near the equipment, as it may result in electric shock. Only gualified service personnel should open the equipment.

Don't repair or adjust energized equipment alone under any circumstances. Someone capable of providing first aid must always be present for your safety.

Danger of explosion if battery is incorrectly replaced. Replace only with the equivalent type recommended by the manufacturer. Dispose of batteries according to the manufacturer's instructions.

Hazardous moving parts, keep fingers and other body parts away.

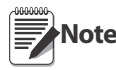

To prevent equipment damage:

Keep the equipment away from humidity.

Before you connect the equipment to the power outlet, check the voltage of the power source. Disconnect the equipment from the voltage of the power source to prevent possible transient over-voltage damage.

# 2.0 Installation

# 2.1 Getting Started

This chapter will use the fewest possible steps to get the first time user up and running quickly. You will be guided through the following steps:

- Finding a suitable location and installing the printer.
- Setting up a host interface if necessary.
- Installing the ribbon cartridge.
- Inserting a ticket to be printed.
- Performing a printer self-test.

Before installation, a suitable site must be chosen. *TicketPress* printers have been designed to be rugged, heavy-duty printers. They will handle most harsh environments, but should not be placed in direct sunlight or in areas that will exceed the rated temperature, humidity or power requirements.

For details, refer to "Specifications" on page 39.

# Before connecting power, open the top cover on the printer and make sure all shipping materials have been removed.

Refer to Figure 2-1 to connect the power cord to the printer and a power receptacle.

Next verify that the interface parameters are set correctly as described in the following section "Interface Set Up" and connect the interface cable from the host computer to the appropriate connector on the printer.

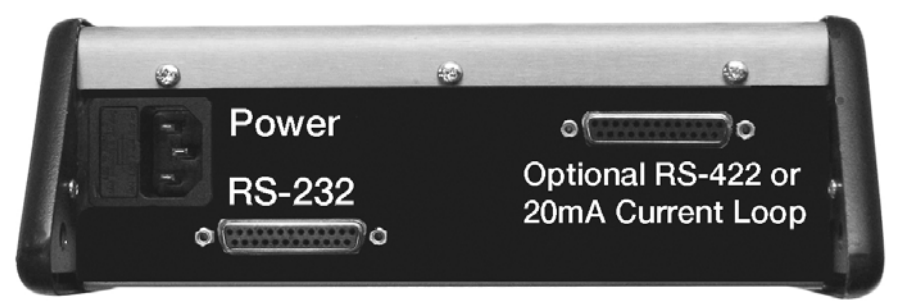

Figure 2-1. Connectors on Back of Printer

# 2.2 Interface Set Up

The *TicketPress* is supplied with a standard RS-232 serial interface. The default settings and connector pin out are shown below. For proper communication, the interface settings must match the settings on the host device. To modify these settings, please refer to "Interface Menu" on page 19.

| Interface Menu Item | Value        |
|---------------------|--------------|
| Interface           | RS-232       |
| Baud Rate           | 9600         |
| Data Bits           | 8            |
| Stop Bits           | 1            |
| Parity              | None         |
| DTR                 | Power On/Off |
| XON/XOFF            | Off          |
| RTS/CTS             | Off          |
| Auto CR             | On           |
| Auto LF             | Off          |
| Echo                | Off          |

Table 2-1. Interface Menu Values

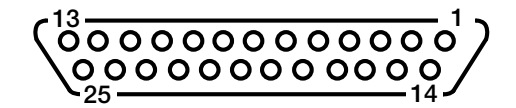

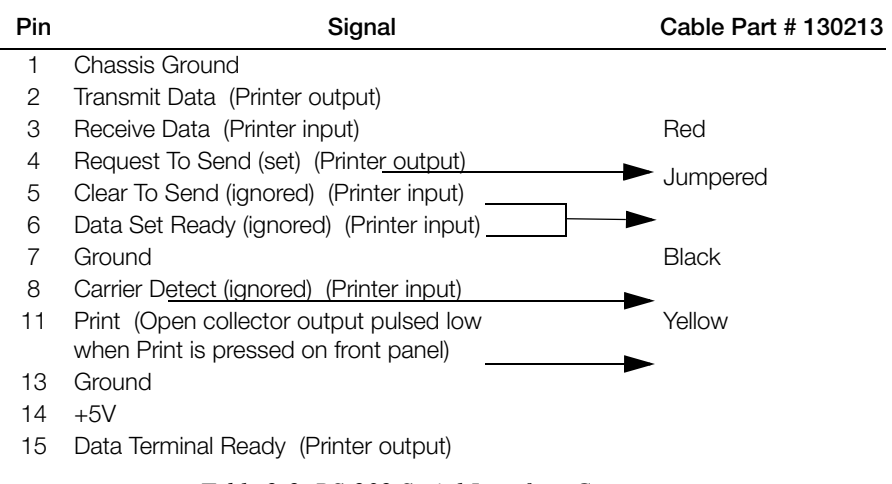

Table 2-2. RS-232 Serial Interface Connector

# 2.3 Installing The Ribbon Cartridge

The *TicketPress* has been design to make ribbon installation a clean, easy process with no need to touch the ribbon fabric.

1. Remove the new ribbon cartridge from its packaging and turn the knob on top of the ribbon in the direction indicted until the fabric is taut.

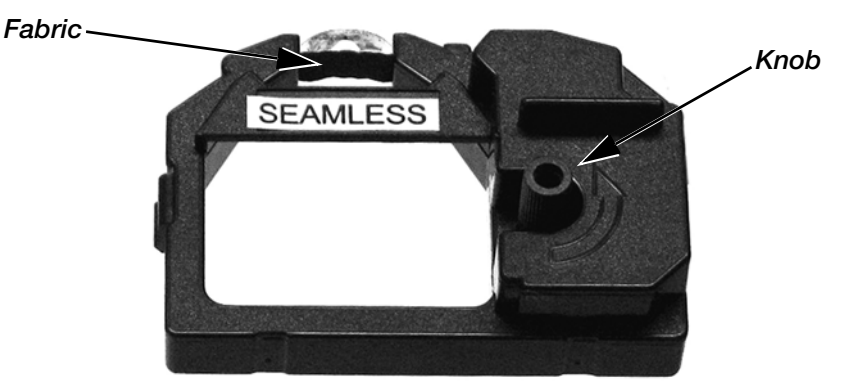

Figure 2-2. Ribbon cartridge

- 2. Open the printer cover to expose the print head area.
- 3. Orient the ribbon as needed and press the ribbon onto the carriage. See Figure 2-3.

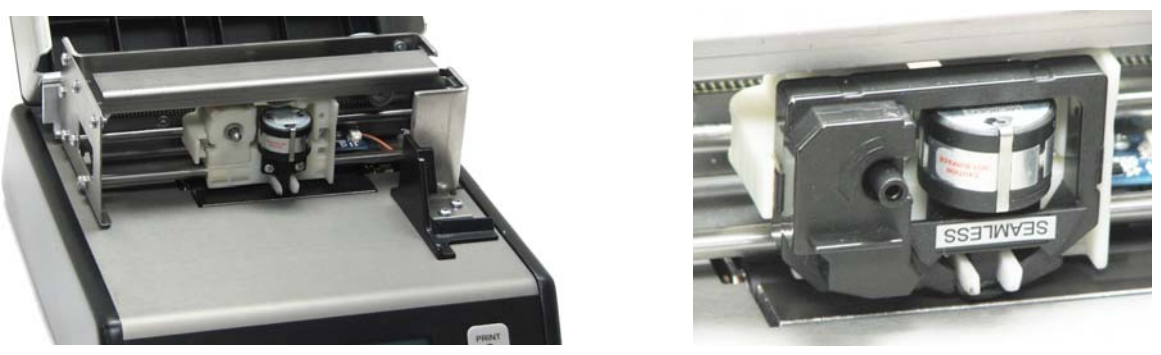

Without Ribbon

With Ribbon

Figure 2-3. Print Head/Carriage

4. To remove the ribbon, grasp the sides where indicated above and pull the ribbon toward the front of the printer.

# 2.4 Inserting A Ticket

To insert a ticket for printing, simply slide the ticket into the printer as shown below. Align the right edge of the ticket with the printer's edge guide, and slide the ticket in far enough to align the desired print position with the print line indicator on the left side of the printer. The line of the indicator is aligned with the base line of the characters that will be printed.

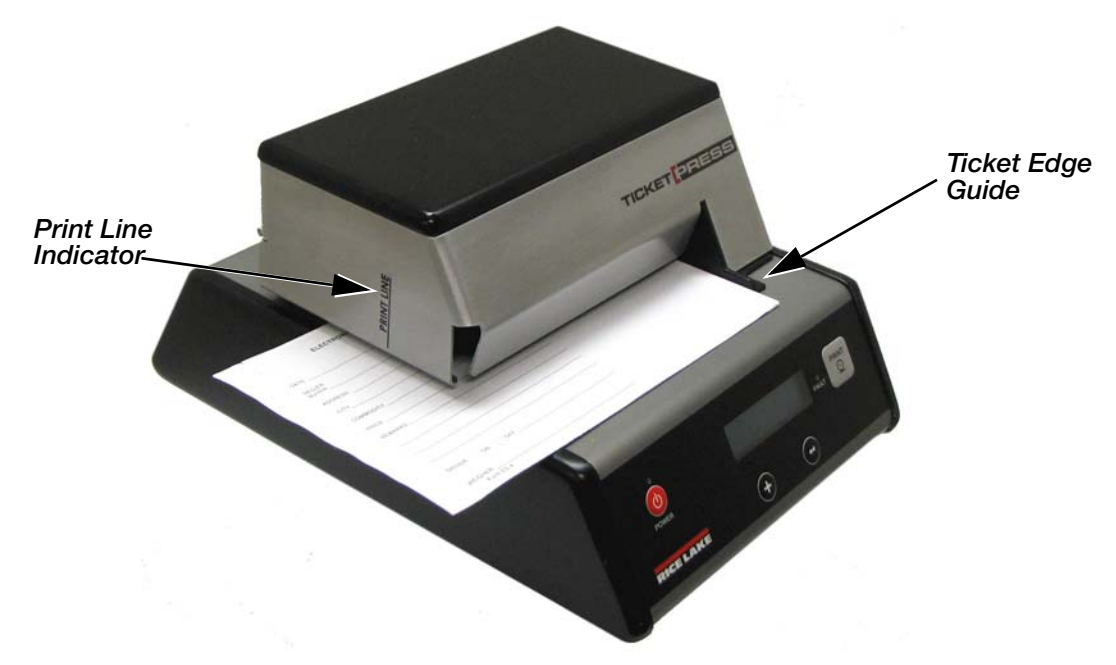

Figure 2-4. Insert A Ticket

# 2.5 Printer Self Test & Hex Dump Mode

The printer performs many self-diagnostics each time power is applied. If you wish to perform an actual printing test and/or use the Hex Dump mode to diagnose host data sent to the printer, use the following steps.

- 1. Make sure the printer is powered off.
- 2. Make sure the printer has a ribbon installed and a blank ticket loaded. This ticket must be at least 4" wide and 8" long. You may also use a blank piece of copier/laser paper.

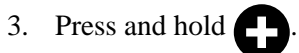

4

- 4. Turn the printer on while continuing to hold
- 5. When printer beeps, release **(D)**. The printer will automatically begin to print. Printer displays entering **Self Test**. A sample self test printout is shown below.

| Rice Lake Self Test<br>TicketPress Firmware Version:<br>                                                              |  |  |
|----------------------------------------------------------------------------------------------------|--|--|
| !"#\$%&'()*+,/0123456789:;<=>?@A<br>BCDEFGHIJKLMNOPQRSTUVWXYZE\]^_'abcd<br>efghijklmnopqrstuvwxyz{}>^<br>OPTIONS MENU |  |  |
| Loc,Time,Date: Off<br>ID Action: Off                                                                                  |  |  |
| Ticket Out Fault: 044<br>Ticket Sensor: On<br>Toledo Interface: Off                                                   |  |  |
| Print Mode: Standard                                                                                                  |  |  |
| Eat <lf>after<cr>: Off<br/>High Impact: Off</cr></lf>                                                                 |  |  |
| Reverse Feed: Off                                                                                                    |  |  |
| Character Config: Normal<br>Font: Epson FX FD                                                                         |  |  |
| INTERFACE MENU                                                                                                    |  |  |
| Interface: RS-232                                                                                                    |  |  |
| Baud Rate: 9600                                                                                                    |  |  |
| Data Bits: 8<br>Stop Bits: 1                                                                                          |  |  |
| Parity: None                                                                                                    |  |  |
| DTR: Power On/Off                                                                                                    |  |  |
| RTS/CTS: Off                                                                                                    |  |  |
| AUN/AUFF: 0ff                                                                                                    |  |  |
| Auto LF: Off                                                                                                    |  |  |
| Echo: Off                                                                                                    |  |  |
| SECURITY MENU                                                                                                    |  |  |
| Options Menu: Edit Allowed                                                                                            |  |  |
| Interface Menu: Edit Allowed                                                                                          |  |  |

Figure 2-5. Self Test Printout Example

6. After the self test has completed, the printer will be in **Monitor** mode and any data received will be printed in the following format. Insert a new ticket or blank piece of paper if needed.

GROSS 1667 1b 08:50AM 03/26/2012 GROSS-----1667-1b....08:50AM-03/26/2012 47 52 4F 53 53 20 20 20 20 20 31 36 36 37 20 6C 62 0D 0A 0D 0A 30 38 3A 35 30 41 4D 20 30 33 2F 32 36 2F 32 30 31 32 0D 0A

Figure 2-6. Hex Dump Printout Example

7. To exit the Self Test & Monitor mode, turn the printer off by holding the power button.

5

# 3.0 Daily Operation

This section describes the features of the TicketPress that will be used daily by most users of the printer.

# **3.1 Control Panel Features**

The following picture shows the printer's control panel. Each of these items is described below.

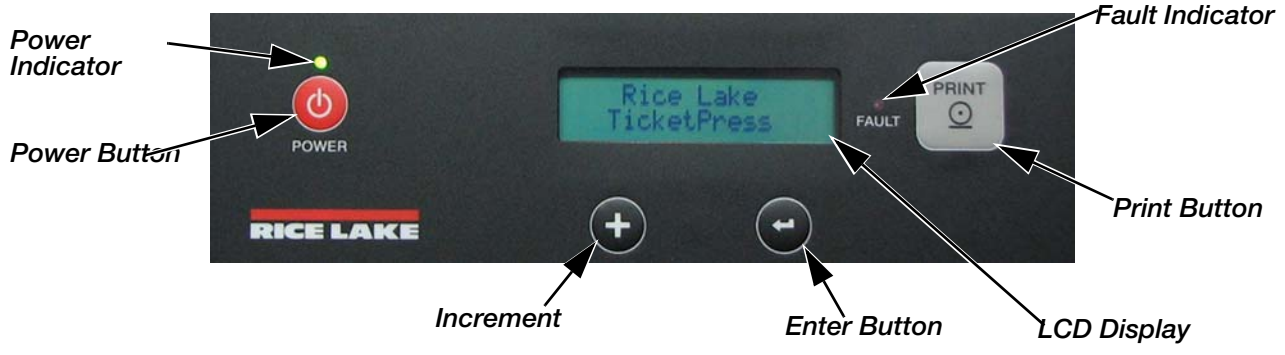

Figure 3-1. Control Panel

| LCD Display     | This two line by sixteen-character display is used to convey current printer status information and for printer configuration.<br>During normal operation the printer will display the message shown in the picture above.                                                                                                    |
|-----------------|----------------------------------------------------------------------------------------------------|
| POWER Indicator | Off – The printer is powered off.<br>On – The printer is powered on and ready to receive data.                                                                                                    |
| FAULT Indicator | Off – The printer is operating normally.<br>On – The printer has detected a fault condition that prevents printing.<br>A description of the fault is displayed on the LCD.<br>See "Fault Messages" on page 31 for a description of all fault messages and how to clear them.<br>The "Check Ticket" fault is also described below.<br>Flashing – Random pattern = Data being received from host.<br>Steady pattern = Printer is in setup mode, input data is ignored. |
| Audible Alarm   | Sounds where a fault condition has occurred.                                                                                                    |

Table 3-1. LCD Display and Status Indicators

| POWER   | Press and release to turn the printer on. When the printer has first been connected to a power source, the printer performs internal diagnostics and the power button will not function for several seconds. |
|---------|----------------------------------------------------------------------------------------------------|
| POWER   | Press and hold for approximately five seconds to turn the printer off. The printer will display "Powering Off" for several seconds as the printer shuts down.                                                |
|         | These buttons are only used to initiate a self test or for printer configuration. Self test instructions are described in "Printer Self Test & Hex Dump Mode" on page 4.                                     |
| E ENTER | Configuration instructions are provided in "Printer Configuration" on page 8                                                                                                    |
|         | The Print button action is determined by the current settings and whether a fault condition currently exists. See Table 3-3 on page 7.                                                                       |

#### Table 3-2. Front Panel Control Buttons

|                                              | Menu Settings                                                        | Print Button Actions                                                |
|----------------------------------------------|----------------------------------------------------------------------|---------------------------------------------------------------------|
| Normal Operation<br>(Fault Indicator is Off) | Print Mode = Standard<br>Data Mode = N/A                             | Interface Pin 11 Pulsed.                                            |
|                                              | Print Mode = Weight Extraction<br>Data Mode = Continuous (Streaming) | Interface Pin 11 Pulsed.                                            |
|                                              | Print Mode = Weight Extraction<br>Data Mode = Demand                 | Print next valid indicator record.                                  |
| Fault Condition<br>(Fault Indicator is On)   | N/A                                                                  | Printer will only attempt to clear the fault and continue printing. |

Table 3-3. Print Button Actions

# 3.2 Check Ticket Fault

If the *TicketPress* receives data to print and no ticket has been inserted, the printer will sound a long beep and **Ticket Out** will display.

To clear the fault:

- 1. Make sure a ticket has been inserted, is aligned with the ticket edge guide, and inserted far enough to be aligned with the print line indicator.
- 2. When the ticket is inserted properly, the printer will automatically continue printing.

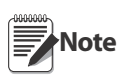

The ticket sensor may be disabled as described in the "Options Menu" on page 9. This is not recommended for normal use as printing without a ticket installed causes additional wear on the print head and causes ink to be deposited on the platen surface.

For a complete list of all fault messages and instructions for clearing the fault, refer to "Fault Messages" on page 31.

7

# 4.0 Printer Configuration

# 4.1 Introduction To Setup

The *TicketPress* printer features simple, easy to use menus for setting the various interface and operating parameters. These parameters usually only need to be set once at the time of installation. These values are stored in nonvolatile memory, which means that they will remain set even if the printer is turned off.

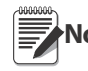

The value that is last displayed before advancing to the next item is the value that will be saved when Setup mode is exited.

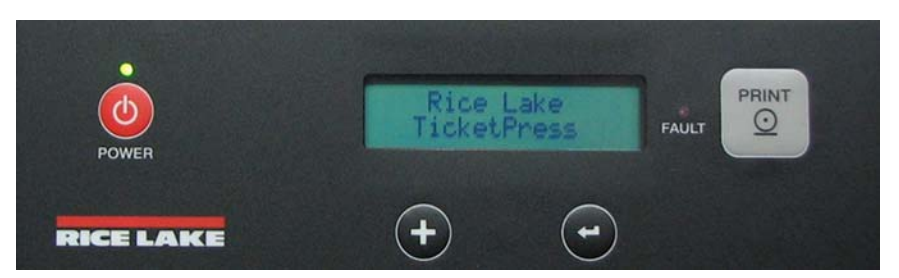

Figure 4-1. Control Panel Setup Buttons

#### 4.1.1 Entering Setup

- 1. To enter Setup, with printer on.
- 2. Press and hold (-). Entering Setup Menus is displayed as shown below.

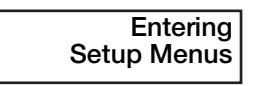

## 4.1.2 Selecting a Menu

After the above message has been shown, the display will show the first menu choice available, which is the **OPTIONS** menu as shown below.

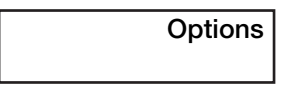

To cycle through the available menus, press  $\leftarrow$ . This will advance you to the INTERFACE menu, the Exit Setup Menus choice, and back to the OPTIONS menu.

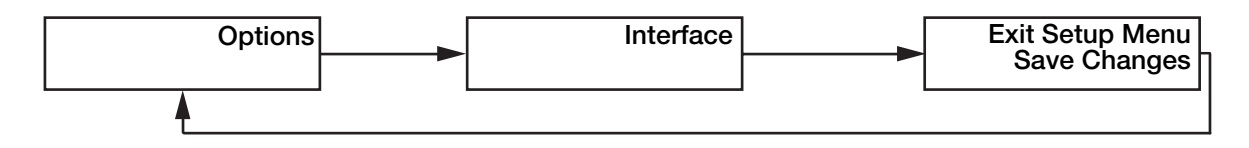

## 4.1.3 Entering a Menu

Once the display shows your choice of either OPTIONS, SECURITY or INTERFACE:

1. Press and hold *c* approximately two seconds to enter that menu. The display will change to show the first item available in the menu.

## 4.1.4 Making Changes

The values for most menu items can be changed by pressing 🔁 to cycle through the items available and then

pressing **P** to change the value.

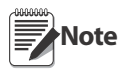

Remember the value that will be saved is the value displayed when you press to advance to the next menu item or exit the menu.

The one area where changing values works differently is for making changes to the location, time, date and ID. To change these values see "Options Menu" on page 9.

## 4.1.5 Exiting Setup

- 1. If you are currently in the options or interface menu, press until OPTIONS or INTERFACE menu is displayed.
- 2. Press 💶 until Exit Setup Menus is displayed.

Note that the bottom line displays Save Changes. If you wish to exit without saving any changes, press to display Discard Changes.

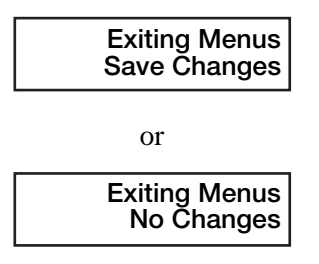

# 4.2 **Options Menu**

The **OPTIONS** menu is used to configure various operating modes, current time and date, and ticket ID values of the *TicketPress*.

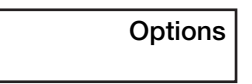

Enter Setup and select the **OPTIONS** menu as describe earlier. Each menu item and possible values are described in detail as follows. The factory default values are indicated with an asterisk (\*) where applicable.

# 4.2.1 Loc, Time, Date

Controls whether the location, time, date, and ticket ID number are printed, and if so, where.

| Value            | Action                                                                                             |  |
|------------------|----------------------------------------------------------------------------------------------------|--|
| Off*             | Press 🔁 to skip all the related value settings and advance to the Ticket Out Fault menu item.      |  |
| Print First      | Time, date and ticket ID will be printed at the top of the next ticket followed by one blank line. |  |
|                  | Press 🔁 to proceed to setting ALL of the values for location, time, date, and ticket ID.           |  |
| Print Last       | Time, date, and ticket ID will be printed on line following the weight after a <cr>.</cr>          |  |
|                  | Press 🖝 to proceed to setting ALL of the values for location, time, date, and ticket ID.           |  |
| Print After Unit | it Time, date, and ticket ID will be printed following the weight on the same line.                |  |
|                  | Press  to proceed to setting ALL of the values for location, time, date, and ticket ID.            |  |
|                  | This value is only valid when "Print Mode" is set to Weight Extraction.                            |  |

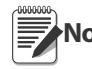

When set to any value other than No, you must advance through the values for all of the items below before continuing on to the remaining options menu items.

## Submenus:

#### Location.

This item sets the format used to display and print the time and date as described for Location each of those items below. US |

| Value | Action |
|-------|--------|
| US*   |        |
| Intl  |        |

#### Time

The two formats shown are selected by setting the location to US or Intl.

| Value | Display          | Action                                                                                 |
|-------|------------------|----------------------------------------------------------------------------------------|
| US*   | Time<br>12:00 AM | Each portion of the time will be highlighted and may be changed by pressing            |
| Inti  | Time<br>23:00    | Press 🔁 to highlight the next value to be set, or press and hold 🗲 to advance to Date. |

## Date

The two formats shown are selected by setting the Location to US or Intl.

| Value | Display                      | Action                                                                           |
|-------|------------------------------|----------------------------------------------------------------------------------|
| US*   | Date<br>mm/dd/yy             | Each portion of the date will be highlighted and may be changed by pressing      |
| Inti  | Date<br>dd/mm/yy             | Press to highlight the next value to be set, or press and hold to advance to ID. |
| Note  | To exit when Time/Date is tu | urned on press 🗲 twice until Options is displayed.                               |

# 4.2.2 ID Action (Weight Extraction Mode Only)

This item sets how the five digit ticket ID number is to be controlled. The value **ID** Action selected determines how the number entered in ID Number will be used.

| Value          | Action                                                                                                    |  |
|----------------|----------------------------------------------------------------------------------------------------|--|
| Count Up*      | Value will be incremented BEFORE it is printed.                                                                                                    |  |
| Constant Value | Value entered here will be printed on every ticket and will not be incremented.                                                                      |  |
| Count in Range | Value will be incremented within a specified range, BEFORE it is printed.                                                                            |  |
|                | With ID Min on display and cursor flashing on the I of ID, press to toggle to ID Max.<br>If ID Max is less than ID Min value will default to ID Min. |  |

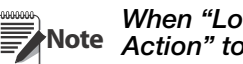

When "Loc,Time,Date,ID" is set to "Yes", you may suppress printing the ticket ID by setting "ID Action" to "Constant Value" and setting the ID number to all spaces .

| Value     | Display                     | Action                                                                                                    |
|-----------|-----------------------------|----------------------------------------------------------------------------------------------------|
| ID Number |                             | Eight characters of All Spaces (ASCII SP) 00000000* 999999999                                                                                           |
|           |                             | This item displays the value of the LAST ticket ID value that was printed.                                                                              |
|           |                             | Changing this value will affect the ID printed on the next ticket.                                                                                      |
|           |                             | If "ID Action" is set to <b>Count UP</b> or <b>Count in Range</b> , this value will be incremented BEFORE it is printed.                                |
|           |                             | If "ID Action" <b>Constant Value</b> is selected, the value entered here will be printed<br>on every ticket and will not be incremented.                |
|           |                             | This value is entered one character at a time, left to right, by pressing 🗗 to select the value.                                                        |
|           |                             | Leading spaces are represented by an underscore character ("_"). Once a non-space character has been entered, the remaining characters must be numeric. |
|           |                             | To advance to the next character position, press                                                                                                    |
|           |                             | After entering the last character, press 🕞 to advance to the next menu item.                                                                            |
| Note      | Must be set to "No Value" t | to turn off ID values.                                                                                                    |

Count

| Value  | Display  | Action                                                                                                    |
|--------|----------|----------------------------------------------------------------------------------------------------|
|        | ID min   | Eight characters of All Spaces (ASCII SP) 00000000* 999999999                                                                                           |
| ID_min | 00000000 | These items set the minimum and maximum ticket ID values to be used when "ID Action" is set to <b>Count in Range</b> .                                  |
| anu    | ID max   | After <b>ID max</b> is printed. <b>ID min + 1</b> will be the next number printed.                                                                      |
| ID_max | 00000000 |                                                                                                    |
|        |          | These values are entered one character at a time, left to right, by pressing                                                                            |
|        |          | to select the value.                                                                                                    |
|        |          | Leading spaces are represented by an underscore character ("_"). Once a non-space character has been entered, the remaining characters must be numeric. |
|        |          | To advance to the next character position, press                                                                                                    |
|        |          | After entering the last character, press C to advance to the next menu item.                                                                            |

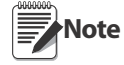

The number of leading spaces in these values must match those entered for "ID Number". These menu items are only available when ID Action is set to Count in Range.

# 4.2.3 Ticket Out Fault (Weight Extraction Mode)

This item selects the action to be taken when the printer attempts to print past the bottom of the current ticket.

Ticket Out Fault Break Page

| Value        | Action                                                                                                    |
|--------------|----------------------------------------------------------------------------------------------------|
| Off*         | No Action                                                                                                    |
| Reprint Page | The print job will restart at the beginning of the job when the next ticket is inserted in the printer.  Note Works in standard mode only. |

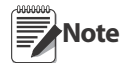

For normal printing there will be a 1/2" margin at the bottom of the ticket, if printing is required below the margin select the Reverse Feed option (see "Reverse Feed" on page 16).

## 4.2.4 Ticket Sensor

Ticket Sensor On

| Value | Action                                                                                                    |
|-------|----------------------------------------------------------------------------------------------------|
| On*   | The printer receives data when no ticket is installed, the red <b>Fault indicator</b> will light and "Ticket Out" will be displayed. |
| Off   | The printer will print regardless of the presence of a ticket.                                                                       |

#### 4.2.5 Toledo Interface

| Value | Action                                                                                                    |
|-------|----------------------------------------------------------------------------------------------------|
| Off*  | No communication with Toledo indicators                                                                                                    |
| On    | Allows the <i>TicketPress</i> to communicate with Toledo indicators and format the weight information in both standard and weight extraction modes.<br>The expected data format for Weight Extraction mode is as described in Print Mode, below. |

Note XON/XOFF must be set to "OFF" during weight extraction when in Toledo Mode. The checksum must be disabled in the Toledo indicator. Placement of text may not be identical to the Toledo positions.

A sample printout of the Toledo menu is shown below:

| Scale  | 1     |    |   |
|--------|-------|----|---|
| 08:03  | AM    |    |   |
| 02/10/ | 12    |    |   |
|        | 1875  | 1b |   |
|        | 625   | 1ь | Т |
|        | 1250. | 1b | Ν |

#### Figure 4-2. Toledo Ticket Example

#### 4.2.6 Fairbanks Interface

Fairbanks iface On/Off

| Value | Action                                                                                                    |
|-------|----------------------------------------------------------------------------------------------------|
| Off*  | No communication with Fairbanks indicators                                                                                                    |
| On    | Allows the <i>TicketPress</i> to communicate with Fairbanks indicators and format the weight information in both standard and weight extraction modes.<br>The expected data format for Weight Extraction mode is as described in Print Mode, below. |

#### 4.2.7 Print Mode

Print Mode Standard

| Value                | Action                                                                                                    |
|----------------------|----------------------------------------------------------------------------------------------------|
| Standard*            | Data is printed as sent by the host device.                                                                                                    |
| Weight<br>Extraction | The printer extracts weight, units, and status information from a predefined data input stream.<br>Please refer to "Weight Extraction" on page 23 for details. |

**Note** The *TicketPress* must be configured for "Weight Extraction" mode when connected to devices sending data as continuous output.

# Submenu of Weight Extraction WeightEXAlign

| Value        | Action                   |
|--------------|--------------------------|
| TicketPress* | Alignment at the margin. |
| SP2200       | Alignment with offset.   |

Note This menu is only visible when the Weight Extraction mode is set to ON.

# 4.2.8 Data Mode

Data Mode

| Value   | Action                                                                                                    |
|---------|----------------------------------------------------------------------------------------------------|
| Demand* | The printer will ignore all weight extraction records received until is pressed.<br>At that time, the printer will decode the next complete input record and print as described for the Print Mode setting above. |

Note This feature is only available when Print Mode is set to Weight Extraction.

# 4.2.9 EAT (LF) After (CR)

Eat<LF>After<CR> No

| Value     | Action                                                                                                    |
|-----------|----------------------------------------------------------------------------------------------------|
| No*       | No Action.                                                                                                    |
| Yes       | Causes a Line Feed character that immediately follows a Carriage Return to be ignored.<br>All other Line Feed commands will be performed.<br>This feature is used to convert double-spaced data to a single-spaced format. |
| <00000005 |                                                                                                    |

Note This menu item is only available when Print Mode = Standard

# 4.2.10 High Impact Mode

Double Strike Off

| Value | Action                                                                                                    |
|-------|----------------------------------------------------------------------------------------------------|
| On    | All data are printed in a bold format. This feature may improve the readability of back pages of a carbon or carbonless ticket. |
| Off*  | No Action.                                                                                                    |

Note Using this feature causes the *TicketPress* to print at one-half the normal print speed.

## 4.2.11 Character Config

| Value        | Action                                                                                      |
|--------------|---------------------------------------------------------------------------------------------|
| Normal       | The mentioned values determine how the characters will be displayed on the printed tickets. |
| 2 x Wide     |                                                                                             |
| 2 X High     |                                                                                             |
| 2 x W/ 2 X H |                                                                                             |

Sample printouts of character config printouts are shown below:

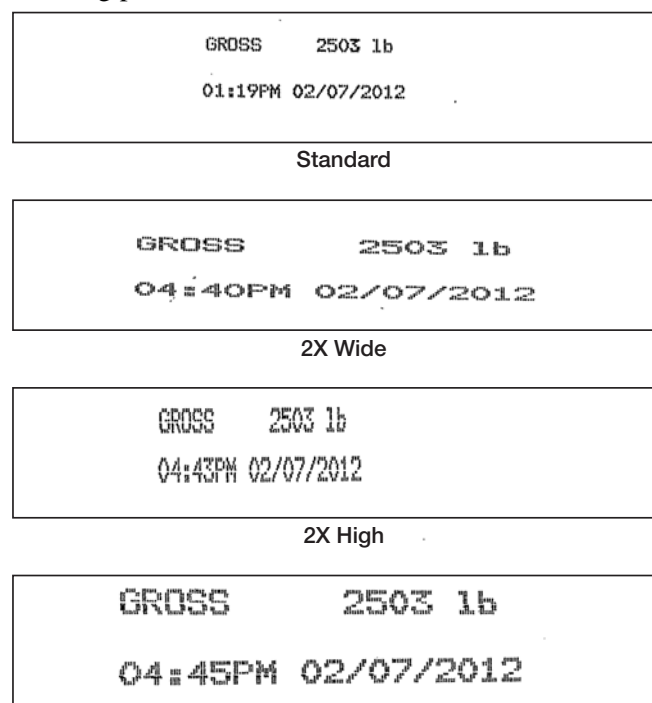

2X Wide & 2X High

Figure 4-3. Character Config Example Tickets

# 4.2.12 Invert Text

Invert Text Off

| Value | Action                |
|-------|-----------------------|
| Off   | No Action             |
| On    | Prints inverted text. |

| 485W 05/54/5015                                  | 100  |
|--------------------------------------------------|------|
| 596W 05\02\00 @KO28 2502 I02#596<br>W 05\02\00 P | °≊≲0 |

# 4.2.13 Reverse Feed

Reverse Text Off

| Value | Action                        |
|-------|-------------------------------|
| Off   | No Action                     |
| On    | Reversed feed while pritning. |

04:06PM 02/24/2012

M 02/03/00 b

03:43PM 02/03/00 GROSS 5203 103:43P

Figure 4-5. Reversed Feed

# 4.2.14 Fonts

Table 4-1. Available Fonts

| Font Name                        | Example            | Font Name        | Example             |
|----------------------------------|--------------------|------------------|---------------------|
| EBCDIC LQ                        | GROSS 2503 1b      | ROMAN-8 DF       | GROSS 2503 1b       |
|                                  | 05:11PM 02/07/2012 |                  | 11:20AM 02/08/2012  |
| OCR-A OQ<br>(Not Available in 2X | GR0SS 2503 16      | ROMAN-8 LQ       | GROSS 2503 1b       |
| Wide & 2X High)                  | P702/90/20 WAFT:T  |                  | 11:22AM 02/08/2012  |
| OCR-B OQ<br>(Not Available in 2X | GROSS 2503 Lb      | ML EURO (858) FD | GROSS 2503 1b       |
| Wide & 2X High)                  | 11:15AM 02/08/2012 |                  | 11:24AM 02/08/2012  |
| ROMAN 8 FD                       | GR0SS 2503 1b      | ML EURO (858) DF | GROSS 2503 1b       |
|                                  | 11:17AM 02/08/2012 |                  | 19:27PM 02/08/2012  |
| DEC LA120 DF                     | GROSS 2503 16      | PC ENGLISH DF    | GROSS 2503 15       |
|                                  | 05:02PM 02/07/2012 |                  | 01:02PM 02/08/2012  |
| DEC LA120 LQ                     | GR055 2503 1b      | PC ENGLISH LQ    | GKU55 2503 J D      |
|                                  | 05:04PM 02/07/2012 |                  | 01:05PM 02/08/2012  |
| EBCDIC FD                        | GROSS 2503 1b      | PC LATIN 2 FD    | GRDSS 2503 1b       |
|                                  | 05:07PM 02/07/2012 |                  | 01:10PM 02/08/2012  |
| EBCDIC DF                        | GROSS 2503 1b      | PC LATIN 2 DF    | GR055 2503 1 b      |
|                                  | 05:09PM 02/07/2012 |                  | 01:05PM 02/08/2012  |
| ML EURO (858) LQ                 | GROSS 2503 1b      | PC LATIN 2 LQ    | GR055 2503 1b       |
|                                  | 12:30PM 02/08/2012 |                  | .01:12PM 02/08/2012 |
| ML (850) FD                      | GR0SS 2503 1b      | EPSON FX FD      | GROSS 2503 1b       |
|                                  | 12:31PM 02/08/2012 |                  | 12:38PM 02/08/2012  |
| ML (850) DF                      | GROSS 2503 15      | EPSON FX DF      | GROSS 2503 1b       |
|                                  | 12:34PM 02/08/2012 |                  | 12:39PM 02/08/2012  |
| ML (850) LQ                      | GROSS 2503 1b      | EPSON FX LD      | GROSS 2503 1b       |
|                                  | 12:36PM 02/08/2012 |                  | 12:41PM 02/08/2012  |
|                                  |                    | PC ENGLISH FD    | GR0SS 2503 1b       |
|                                  |                    |                  | 12:42PM 02/08/2012  |

# 4.3 Security Menu

The **SECURITY MENU** is for system administrators who want to be able to set up a printer and then "lock out" operator changes to the various menus. This method of security may be set independently for the menu areas described below.

When set to **Edit Allowed**, the user is allowed to make changes to any item in that menu section. When set to **View Only**, the operator can look at the settings, but cannot edit, or change the values. When set to **Initialize**, the printer will reset all values in that menu to the factory default values and security will be set back to **Edit Allowed**.

The **SECURITY** menu is more difficult to enter than other menus. To be able to access this menu:

- 1. Turn the printer off if it is on.
- 2. Then press and hold *c* to turn printer on.
- 3. When printer has powered up, press (-) to access SECURITY menu.

A sample printout of the security menu is shown below:

#### SECURITY MENU

Options Menu: Edit Allowed Interface Menu: Edit Allowed

Figure 4-6. Security Test Menu Example

#### 4.3.1 Options Menu

This item selects whether items in the **OPTIONS** menu can be edited or only viewed by the operator.

Options Edit Allowed

| Value         | Action                                                                                     |  |
|---------------|--------------------------------------------------------------------------------------------|--|
| Edit Allowed* | Allows edits to be made.                                                                   |  |
| View Only     | Options can only be viewed by operator.                                                    |  |
| Initialize    | Initialize Reset the value of all the items in the options menu to factory default values. |  |

OPTIONS MENU

An example of an Options menu ticket is shown below.

Loc,Time,Date: Off ID Action: Count Up ID Number: 25 Ticket Out Fault: Off Ticket Sensor: On Toledo Interface: Off Print Mode: Standard Fairbanks Interface: Off Eat<LF>after<CR>: Off High Impact: Off Reverse Feed: Off Character Config: Normal Font: Epson FX FD

Figure 4-7. Options Menu Example

## 4.3.2 Interface Menu

This item selects whether items in the **INTERFACE** menu can be edited or only viewed by the operator.

Interface Edit Allowed

| Value                                                                                     | Action                                  |  |
|-------------------------------------------------------------------------------------------|-----------------------------------------|--|
| Edit Allowed*                                                                             | Allows edits to be made.                |  |
| View Only                                                                                 | Options can only be viewed by operator. |  |
| Initialize Reset the value of all the items for all interfaces to factory default values. |                                         |  |

# 4.4 Interface Menu

The **INTERFACE** menu is used to configure the various operating modes, current time and date, and ticket ID values of the *TicketPress*. Enter Setup and select the **INTERFACE** menu as describe earlier.

Double Strike Off

| Value              | Action                                                                                       |
|--------------------|----------------------------------------------------------------------------------------------|
| RS-422             |                                                                                              |
| 20 mA Current Loop | Selects whether the standard RS-232 interface or the installed optional interface is active. |
| RS-232             | Data will only be transmitted/received through the active interface.                         |

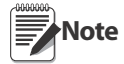

When entering the Interface menu, the first thing that must be done is selection of the communication type. If it is not selected at this time, and a change must be made, it will be necessary to exit and then re-enter the Interface menu to select a different communication type.

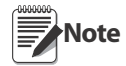

This menu item is only available if an optional RS-422 or 20mA Current Loop interface has been installed in the printer. If factory installed, the optional interface will be the default selection.

A sample Interface menu is shown below:

INTERFACE MENU Interface: RS-232 Baud Rate: 9600 Data Bits: 8 Stop Bits: 1 Parity: None DTR: Power On/Off RTS/CTS: Off XON/XOFF: Off ETX/ACK: Off Auto CR: On Auto LF: Off Host FF at TOF: No Echo: Off

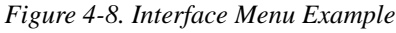

# 4.4.1 Baud Rate

| Value  | Action                                                                |
|--------|-----------------------------------------------------------------------|
| 300    |                                                                       |
| 600    |                                                                       |
| 1200   |                                                                       |
| 2400   |                                                                       |
| 4800   | Selects the baud rate for the serial interface.                       |
| 9600*  | This must be set to match the baud rate setting on the host computer. |
| 19200  |                                                                       |
| 38400  |                                                                       |
| 57600  |                                                                       |
| 115200 |                                                                       |

# 4.4.2 Data Bits

Data Bits 8

| Value | Action                                                                     |
|-------|----------------------------------------------------------------------------|
| 8*    | Selects the number of data bits in the serial character frame.             |
| 7     | This must be set to match the character size setting on the host computer. |

# 4.4.3 Stop Bits

Stop Bits 1

| Value | Action                                                                                                    |
|-------|----------------------------------------------------------------------------------------------------|
| 1*    | Sets the number of stop bits to be used at the end of the serial character frame. This must be set to match |
| 2     | the stop bit setting on the host computer.                                                                  |

# 4.4.4 Parity

Parity None

| Value | Action                                                                                                    |
|-------|----------------------------------------------------------------------------------------------------|
| None* |                                                                                                    |
| Even  | Selects the parity checking requirements for the serial data bits. This must be set to match the parity setting on the host computer. |
| Odd   |                                                                                                    |

# 4.4.5 DTR (Data Terminal Ready)

Selects the condition to be reflected by the DTR signal (pin 20 of the RS-232 interface).

DTR Power On/Off

| Value          | Action                                                                                                    |
|----------------|----------------------------------------------------------------------------------------------------|
| Power On/Off*  | In most cases, especially those involving a MODEM, this signal should be set to indicate Power On/Off.                                                                     |
| Online/Offline |                                                                                                    |
| Busy/Not Busy  | Will cause DTR to indicate a buffer full condition, that there is a printer fault condition, or that the printer is in setup mode and is currently unable to receive data. |

#### 4.4.6 XON/XOFF

| Value      | Display         | Action                                                                                                    |
|------------|-----------------|----------------------------------------------------------------------------------------------------|
| Off*<br>on | XON/XOFF<br>Off | <ul> <li>Enables or disables the transmission of the XON and XOFF characters from the printer to the host to control data flow to the printer.</li> <li>XOFF will be sent whenever the printer goes offline or the serial buffer is full, there is a printer fault condition, or that the printer is in setup mode.</li> <li>XON will be sent when the printer is again ready to receive characters.</li> </ul> |

Note XON/XOFF must be set to "OFF" during weight extraction when in Toledo Mode.

# 4.4.7 RTS/CTS

| Value                 | Display        | Action                                                                                                    |
|-----------------------|----------------|----------------------------------------------------------------------------------------------------|
| RTS/CTS<br>Off*<br>On | RTS/CTS<br>Off | When set to <b>On</b> , this item causes the <b>RTS</b> signal to indicate a buffer full condition, that there is a printer fault condition, or that the printer is in setup mode and is currently unable to receive data.      |
|                       |                | If your Host system requires or supports hardware handshaking for data flow control, it may be useful to change this parameter to <b>ON</b> . This may apply especially to older Host systems using Full-duplex communications. |

#### 4.4.8 Auto CR (Automatic Carriage Return)

This item enables or disables automatic Carriage Returns (CR) whenever a Line Feed (LF) or Form Feed (FF) is received. Defaults to ON in Weight Extraction Mode

Auto CR On

| Value | Action                              |
|-------|-------------------------------------|
| On*   | Enables automatic Carriage Returns  |
| Off   | Disables automatic Carriage Returns |

#### 4.4.9 Auto LF (Automatic Line Feed)

This item enables or disables automatic Line Feeds (LF) when a Carriage Return (CR) is received. Defaults to ON in Weight Extraction Mode

Auto LF Off

| Value | Action                        |
|-------|-------------------------------|
| On    | Enables automatic Line Feeds  |
| Off*  | Disables automatic Line Feeds |

## 4.4.10 ECHO (Enabled Data Echo)

This feature may be used to provide error checking at the host system or to relay received data to a second printer or remote display.

Echo No

| Value | Action                                                                                                    |
|-------|----------------------------------------------------------------------------------------------------|
| On    | Received data will be automatically echoed, or retransmitted, on the serial data output pin of the currently selected interface. |
| Off*  | Disables automatic Line Feeds                                                                                                    |

When using this feature with the 20mA Current Loop interface to passive devices, you must wire the connector as shown for the "20mA Current Loop Interface" on page 30.

#### 4.4.11 Different Operating Modes

#### **Standard Mode - Print from Indicator**

• Pins 3 and 7 wired.

| Pin | Signal                                   |
|-----|------------------------------------------|
| 1   | Chassis Ground                           |
| 2   | Transmit Data (Printer output)           |
| З   | Receive Data (Printer input)             |
| 4   | Request To Send (set) (Printer output)   |
| 5   | Clear To Send (ignored) (Printer input)  |
| 6   | Data Set Ready (ignored) (Printer input) |
| 7   | Ground                                   |
| 8   | Carrier Detect (ignored) (Printer input) |
| 11  | Print (Open collector output pulsed low  |
|     | when Print is pressed on front panel)    |
| 13  | Ground                                   |
| 14  | +5V                                      |
| 20  | Data Terminal Ready (Printer output)     |

#### **Standard Mode - Print from Indicator or Printer**

• Pins 3, 7 & 11 wired.

| Pin | Signal                                   |
|-----|------------------------------------------|
| 1   | Chassis Ground                           |
| 2   | Transmit Data (Printer output)           |
| 3   | Receive Data (Printer input)             |
| 4   | Request To Send (set) (Printer output)   |
| 5   | Clear To Send (ignored) (Printer input)  |
| 6   | Data Set Ready (ignored) (Printer input) |
| 7   | Ground                                   |
| 8   | Carrier Detect (ignored) (Printer input) |
| 11  | Print (Open collector output pulsed low  |
|     | when Print is pressed on front panel)    |
| 13  | Ground                                   |
| 14  | +5V                                      |
| 20  | Data Terminal Ready (Printer output)     |
|     |                                          |

# 5.0 Weight Extraction

This section describes the *TicketPress* data input requirements and the resulting printed output format when the **Print Mode** is set to **Weight Extraction**. There are two modes available.

The information provided by the indictor is sent to the *TicketPress* as data "records" in one of two predefined formats. The expected format is determined by the value of the **Toledo Mode** menu setting. Each format is described below.

#### **Required Printer settings:**

- Ticket out fault OFF
- Baud rate 19.2k or below
- XON/XOFF OFF
- Echo OFF
- Auto CR/LF and AUTO LF are defaulted to ON

# 5.1 Weight Extraction - Demand

Print button will control indicator I/O. (Indicator must have Print digital I/O input) I/O goes into active low.

- 1. Set indicator for Demand.
- 2. Set Printer for Weight Extraction Demand.
- 3. CR/LF as last character in serial string.
- 4. Wire pin 3 & 7 for RS-232(see Wiring for other options).

# 5.2 Weight Extraction - Echo

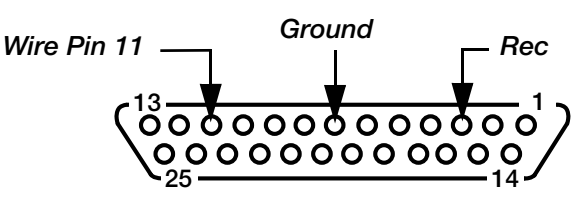

Function is used for continuous output to printer and remote display. Print button from printer functional (not indicator).

#### **Indicator Shear**

Prints weight extraction demand and interface ECHO on wiring:

- 2 Remote Display
- 3 Indicator
- 7 Remote display and Indicator

# 5.3 Data Input Record – Toledo Mode = No

Record Format:<STX><POL><WWWWWW><UNIT><G/N><S><TERM>

| <stx> = ASCII STX (0x02)</stx>                                                                                                    |
|----------------------------------------------------------------------------------------------------|
| <pol> = Polarity. SPACE (0x20) = Positive, "-" (0x2d) = Negative</pol>                                                                        |
| <wwwwww> = Weight. 7 character string with digits right justified. No leading zeros except for<br/>only one preceding decimal point.</wwwwww> |
| <unit> = Unit of measure.</unit>                                                                                                    |
| L = Pounds                                                                                                    |
| K = Kilograms                                                                                                    |
| T = Short tons                                                                                                    |
| G = Grams                                                                                                    |
| <sp> (0x20) = OZ, GN, T, LT, TROYOZ, TROYLB, NONE</sp>                                                                                        |
| <g n=""> = Gross/Net. G = Gross, N = Net.</g>                                                                                                 |
| <s> = Status. <space> (0x20) = Valid,</space></s>                                                                                             |
| I = Invalid, M = Motion,                                                                                                    |
| O = Over/under range                                                                                                    |
| <term> = Record terminator. CRLF (0x0d0a), or CR (0x0d), or LF (0x0a)</term>                                                                  |
|                                                                                                    |

Note Software does not allow leading zeros to be spaces, spaces are not accepted in front of data.

# 5.4 Data Input Record – Toledo Mode = Yes

Record Format:<STX><SWA><SWB><SWC><WWWWWW><TTTTTT><CR>

Note XON/XOFF must be set to "OFF" during weight extraction when in Toledo Mode. The checksum must be disabled in the Toledo indicator.

#### Where:

<STX> = ASCII STX (0x02)

<SWA> = Status Word A

| Eurotion         | Selection | Bit |   |   |   |   |   |   |
|------------------|-----------|-----|---|---|---|---|---|---|
| Tunction         |           | 6   | 5 | 4 | 3 | 2 | 1 | 0 |
| Decimal Point or | X00       | 0   | 1 | - | - | 0 | 0 | 0 |
| Dummy Zero       | XO        | 0   | 1 | - | - | 0 | 0 | 1 |
|                  | Х         | 0   | 1 | - | - | 0 | 1 | 0 |
|                  | 0.X       | 0   | 1 | - | - | 0 | 1 | 1 |
|                  | 0.0X      | 0   | 1 | - | - | 1 | 0 | 0 |
|                  | 0.00X     | 0   | 1 | - | - | 1 | 0 | 1 |
|                  | 0.000X    | 0   | 1 | - | - | 1 | 1 | 0 |
|                  | 0.0000X   | 0   | 1 | - | - | 1 | 1 | 1 |
| Increment Size   | X = 1     | 0   | 1 | 0 | 1 | - | - | - |
|                  | X = 2     | 0   | 1 | 1 | 0 | - | - | - |
|                  | X = 3     | 0   | 1 | 1 | 1 | - | - | - |

#### <SWB> = Status Word B

| Selection           |   | Bit |   |   |   |   |   |  |
|---------------------|---|-----|---|---|---|---|---|--|
|                     |   | 5   | 4 | 3 | 2 | 1 | 0 |  |
| Gross               | - | 1   | - | - | - | - | 0 |  |
| Net                 | - | 1   | - | - | - | - | 1 |  |
| $\geq 0$            | - | 1   | - | - | - | 0 | - |  |
| < 0                 | - | 1   | - | - | - | 1 | - |  |
| Within Capacity     | - | 1   | - | - | 0 | - | - |  |
| Over Capacity       | - | 1   | - | - | 1 | - | - |  |
| No Motion           | - | 1   | - | 1 | - | - | - |  |
| Motion              | - | 1   | - | 1 | - | - | - |  |
| lb                  | - | 1   | 0 | - | - | - | - |  |
| kg                  | - | 1   | 1 | - | - | - | - |  |
| Zeroed              | 0 | 1   | - | - | - | - | - |  |
| Power Up Not Zeroed | 1 | 1   | - | - | - | - | - |  |

#### <SWC> = Status Word C

| Soloction         | Bit |   |   |   |   |   |   |
|-------------------|-----|---|---|---|---|---|---|
| Selection         | 6   | 5 | 4 | 3 | 2 | 1 | 0 |
| No Print Request  | -   | 1 | - | 0 | 0 | 0 | 0 |
| Print Request     | -   | 1 | - | 1 | 0 | 0 | 0 |
| Weight            | -   | 1 | 0 | - | 0 | 0 | 0 |
| Expanded Weight   | -   | 1 | 1 | - | 0 | 0 | 0 |
| Manual tare in Ib |     | 1 | - | - | 0 | 0 | 0 |
| Manual tare in kg | 1   | 1 | - | - | 0 | 0 | 0 |

#### <WWWWWW> = Displayed weight. Six digits, no decimal point or sign

Non-significant leading zeros are replaced with spaces in lb weight unit mode.

<TTTTTT> = Tare Weight. Six digits, no decimal point or sign.

<CR> = Carriage Return (0 x 0d)

# 5.5 Printed Output

After a valid **Weight Extraction** mode record as described above has been received, the printer will print a single line formatted as follows.

The weight and units values are as received from the indicator. The time, date, and ticket ID are supplied according to the *TicketPress* configuration.

Printer output: WWWWWW UU HH:MM xM MM/DD/YY CCCCCCCC CRLF

Where: WWWWWW = Weight UU = Units (lb or kg) HH:MM = Time - 12 or 24 hour format depending on Location setting. xM = AM or PM - Only printed if Location = US. MM/DD/YY = Date if Location = US. DD/MM/YY if Location = Intl. CCCCCCCC = ID Code. CRLF = Carriage Return/Line Feed.

The WeightExAlign menu will print the ticket out in the format selected.

| Value        | Action                             |
|--------------|------------------------------------|
| TicketPress* | Alignment at the margin. (Default) |
| SP2200       | Alignment with offset.             |

Note This menu is only visible when the Weight Extraction mode is set to ON.

# 6.0 RS-422 And 20mA Current Loop Interfaces

The *TicketPress* is supplied with a standard RS-232 serial interface. It may also be equipped with an optional RS-422 or 20mA Current Loop interface. If an optional interface was factory installed, it will be selected as the currently active interface and the RS-232 interface will be ignored. To change which interface is active, refer to the configuration section on page .

If you have purchased the RS-422 or 20mA Current Loop interface after purchasing your *TicketPress*, the following instructions describe how to install the interface. If the interface is already installed, the description for each interface follows the installation instructions.

# 6.1 Optional Interface Installation

WARNING To avoid electrical shock, turn printer off and unplug before installing optional interface.

To install either an RS-422 or a 20mA Current Loop interface, perform the following steps.

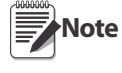

The TicketPress and the optional interfaces contain devices that may be damaged by static electricity discharge. Please follow common static protection procedures. Damage caused by static discharge is not covered by the TicketPress warranty.

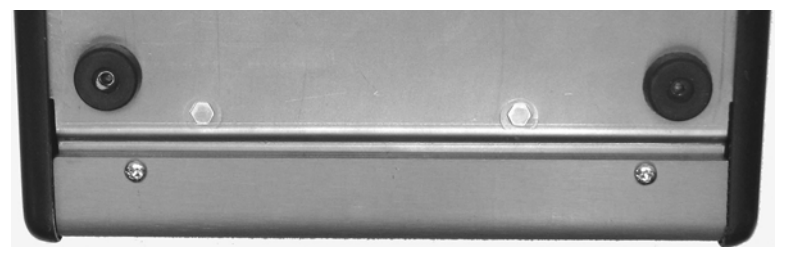

Figure 6-1. Cover Screws on Bottom of Printer

1. Turn the printer upside down and remove the two cover screws near the front of the printer.

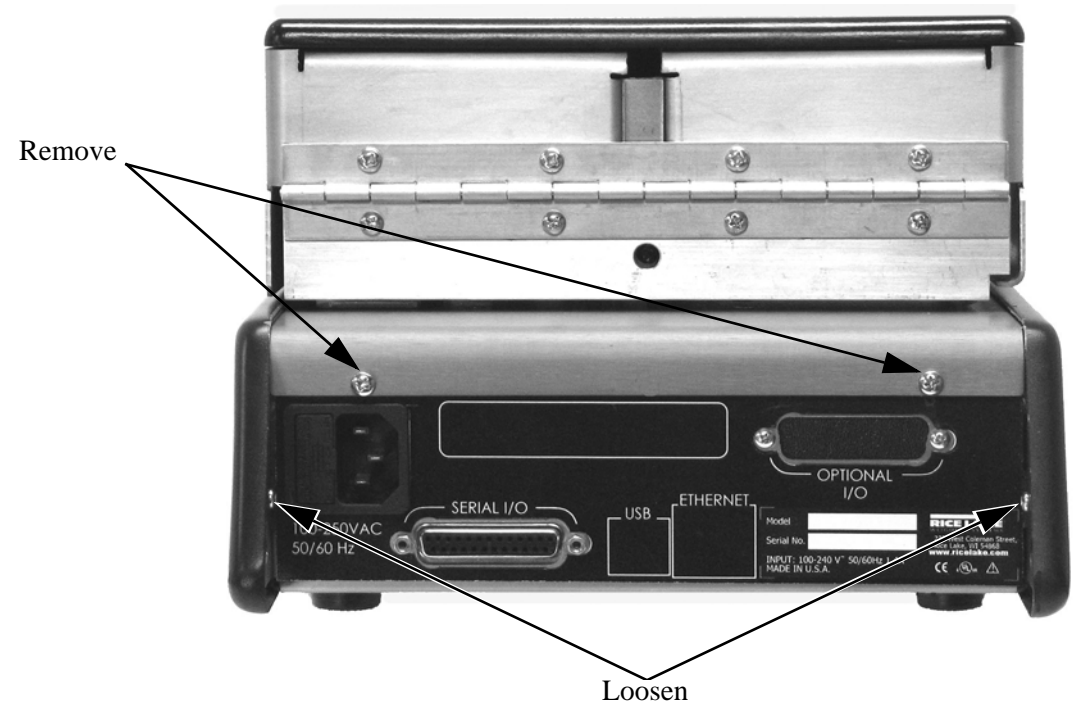

Figure 6-2. Cover Screws on Bottom of Printer

- 2. Remove the two cover screws on the back of the printer.
- 3. Loosen the two side screws.

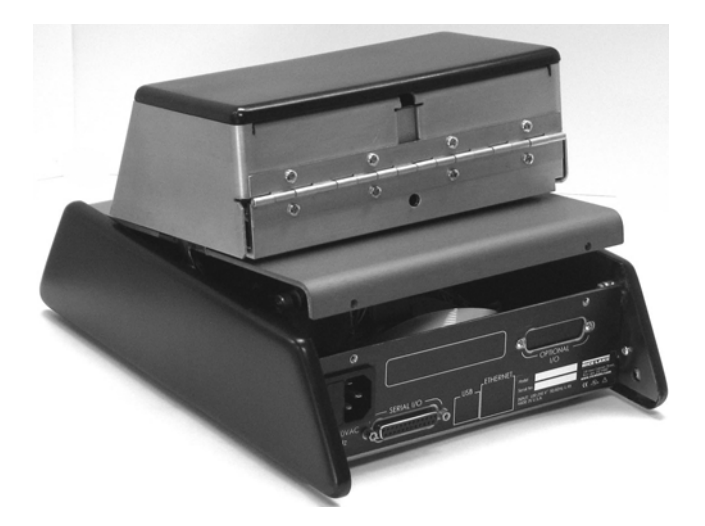

Figure 6-3. Removing Printer Top Cover

4. Spread the sides away from the center of the printer, then lift the rear of the cover and rotate it off the base of the printer. Lay the top cover to the side of the base as shown below.

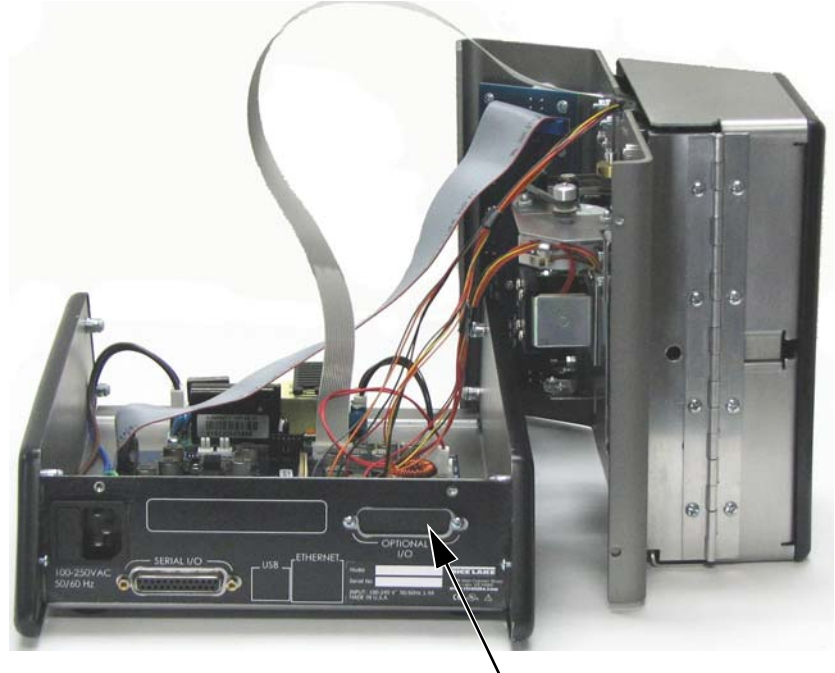

Remove Screws and Blank Cover

Figure 6-4. Optional Interface Blank Cover

5. Remove the two screws and blank cover at the optional I/O mounting position.

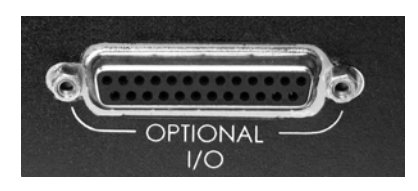

Figure 6-5. Interface Mounted

6. Remove the interface from its packaging and mount it with the two jack screws provided.

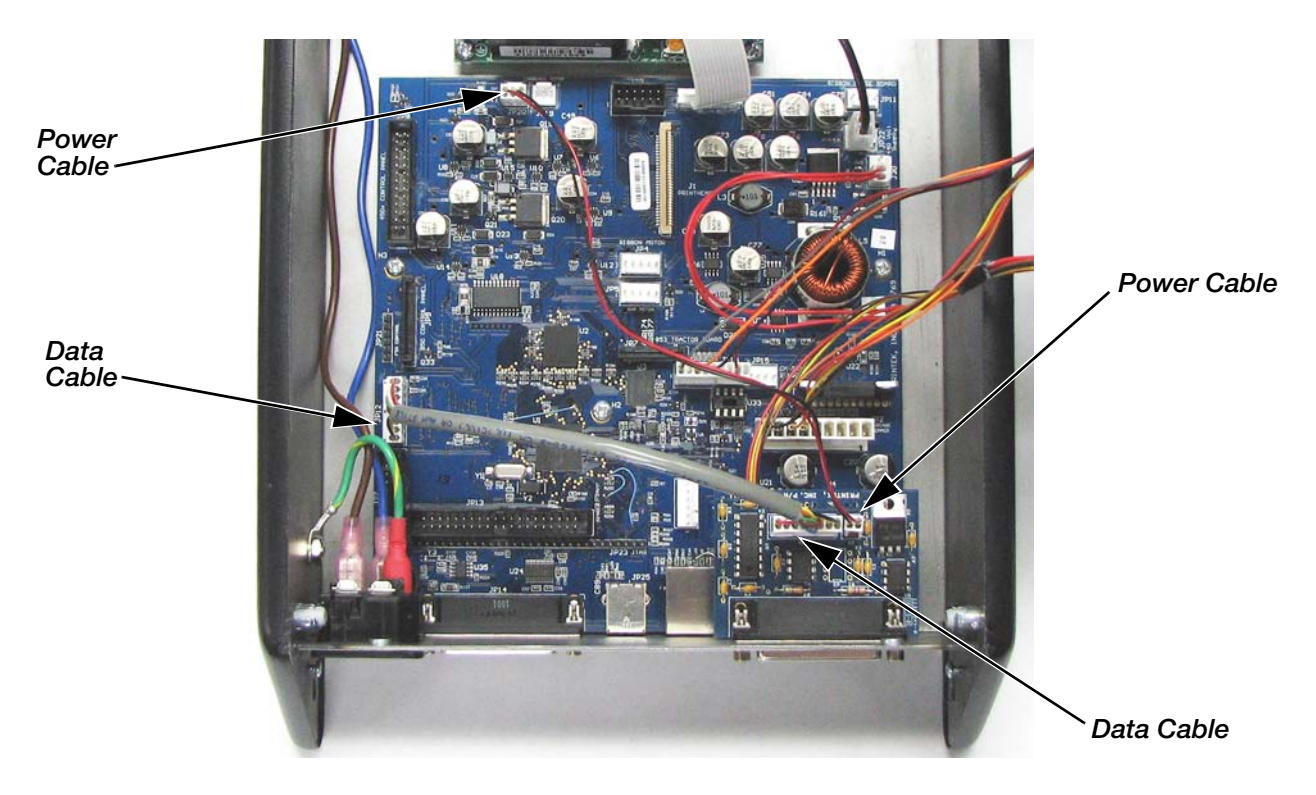

#### Figure 6-6. I/O Cable Connections

- 7. Connect either end of the data cable to the large connector on the interface circuit board.
- 8. Connect the other end of the cable to connector JP12 on the main logic board.
- 9. If installing a 20mA Current Loop interface, connect the end of the power cable with the two pin connector to the two pin connector on the interface circuit board. Connect the end with the three pin connector to JP20 on the main logic board. (This cable is not used for the RS-422 interface.)
- 10. Reinstall the cover by reversing the steps above.
- 11. Before connecting the interface cable, connect power to the printer and configure the interface settings as required to match the host device. Refer to the "Interface Menu" on page 19.
- 12. Make sure the host cable connector is wired as described in the appropriate section below and connect the cable to the printer.

# 6.2 RS-422 Interface

When pre-installed at the factory, the default configuration for this interface is as follows. To modify these settings, refer to "Interface Menu" on page 19.

| Value        |
|--------------|
| RS-422       |
| 9600         |
| 8            |
| 1            |
| None         |
| Power On/Off |
| Off          |
| Off          |
| Off          |
| Off          |
| Off          |
| Off          |
|              |

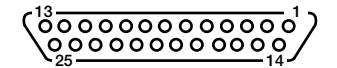

## Pin Signal

| 1  | Chassis ground                          |
|----|-----------------------------------------|
| 4  | + 5V (through 4700 Ω resistor)          |
| 5  | CTS (RS-232 level)                      |
| 9  | + In Green                              |
| 10 | – In White                              |
| 11 | Print (Open collector output pulsed low |
|    | when Print is pressed on front panel)   |
| 13 | Ground                                  |
| 14 | +5V                                     |
| 18 | + Out                                   |
| 19 | – Out                                   |
| 20 | DTR (RS-232 level)                      |
|    |                                         |

**RS-422 Serial Interface Connector** 

# 6.3 20mA Current Loop Interface

When pre-installed at the factory, the default configuration for this interface is as follows. To modify these settings, refer to the "Interface Menu" on page 19.

|     | 1 8                                   | _                 |
|-----|---------------------------------------|-------------------|
|     | Interface Menu Item                   | Value             |
|     | Interface                             | Current Loop      |
|     | Baud Rate                             | 9600              |
|     | Data Bits                             | 8                 |
|     | Stop Bits                             | 1                 |
|     | Parity                                | None              |
|     | DTR                                   | Power On/Off      |
|     | XON/XOFF                              | Off               |
|     | ETX/ACK                               | Off               |
|     | RTS/CTS                               | Off               |
|     | Auto CR                               | Off               |
|     | Auto LF                               | Off               |
|     | Fcho                                  | Off               |
|     |                                       |                   |
|     |                                       | 0000              |
| Pin | Signal                                | Cable Part # 1302 |
| 1   | Chassis ground                        |                   |
| 4   | + 5V (through 4700 $\Omega$ resistor) |                   |
| 5   | CTS (RS-232 level)                    |                   |
| 7   | Ground                                |                   |
| 9   | + In                                  |                   |
| 10  | - In                                  |                   |
| 11  | when Print is pressed on front panel) |                   |
| 13  | Ground                                |                   |
| 14  | +5 V                                  |                   |
| 18  | + Out                                 |                   |
| 19  | – Out                                 |                   |
| 20  | DTR (RS-232 level)                    |                   |
| 24  | + 9V (through 330 Ω resistor)         |                   |

# 20mA Current Loop Serial Interface Connector

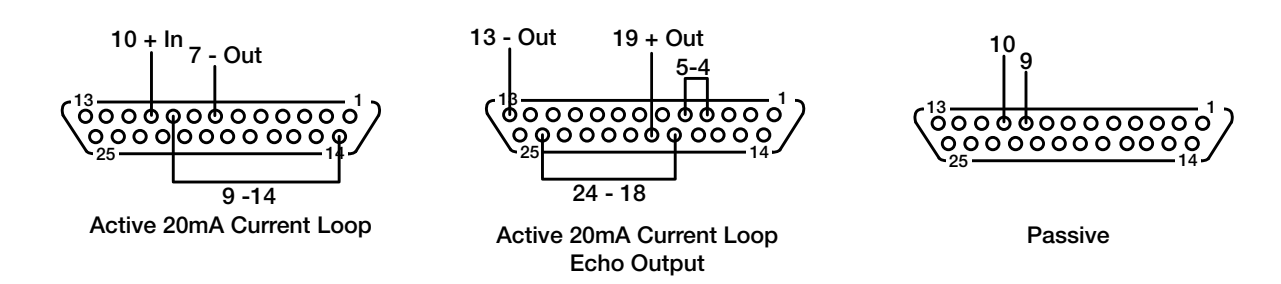

25 + 9V

# 7.1 Fault Messages

There are two types of faults that may occur.

- "Recoverable" faults are those where printing has been interrupted, but which may be corrected in a way that allows printing to continue.
- "Fatal" faults are those where the printer cannot necessarily resume printing the correct data and/or in the correct print position. Fatal faults require the printer to be turned off to clear the fault, thus resulting in potential data loss.

Whether the fault is recoverable or fatal is indicated with the possible cause.

| Fault Message    | Possible Cause                                | Possible Solution                                                                                                    |
|------------------|-----------------------------------------------|----------------------------------------------------------------------------------------------------|
| Ticket Out       | Ticket Not Inserted Properly<br>(Recoverable) | Make sure the ticket is inserted so the right edge is aligned with the ticket edge guide, and that it is inserted far enough that the top edge of the ticket is past the print line indicator on the left side of the printer.                                                                                                    |
|                  |                                               | Once the ticket is positioned properly, press $\underbrace{\underline{O}}^{\text{PRINT}}$ to resume printing.                                                                                                    |
|                  |                                               | The printer will either continue from where printing was interrupted or will begin printing at the beginning of the ticket depending on how <b>Ticket Fault</b> is set in the "Options Menu" on page 9.                                                                                                    |
|                  | Ticket Sensor Not Functioning<br>(Fatal)      | Disable the ticket sensor as described in the "Options Menu" on<br>page 9.<br>This is not recommended as a permanent solution since printing<br>without a ticket installed will cause additional wear to the print head<br>and will transfer ink to the platen (and the back of subsequent tickets).<br>This solution should only be used until the printer can be repaired. |
| Head Blocked?    | Print Head Cannot Move<br>(Fatal)             | Ticket is wrinkled or too thick and prevents the print head from<br>moving.<br>Insert a new ticket.<br>Check print head area for other debris or obstructions.                                                                                                    |
| I/O Overflow     | Interface Configuration<br>(Fatal)            | Disconnect the interface cable (to prevent continuing errors caused<br>by data being sent from the indicator).<br>Review the settings in the to make sure handshaking parameters set<br>in the printer and the host system match each other.<br>Make sure interface cable is wired correctly.                                                                                |
| I/O Parity Error | Interface Configuration                       | Disconnect the interface cable (to prevent continuing errors caused<br>by data being sent from the indicator).<br>Review the settings in the to make sure handshaking parameters set<br>in the printer and the host system match each other.                                                                                                    |

# 7.2 Preventive Maintenance

The *TicketPress* is designed for harsh environments requires very little preventive maintenance. It is only suggested that you periodically clear out any excessive paper dust, paying particular attention to cleaning the ticket. The ticket sensor and surrounding area may be cleaned with a short blast from a can of compressed air.

**DO NOT OIL** any shafts or bearings. These surfaces are designed to operate without lubrication. Applying any type of lubrication will cause premature failure and will not be covered by warranty.

The outer case of the printer may be wiped with a slightly dampened if desired.

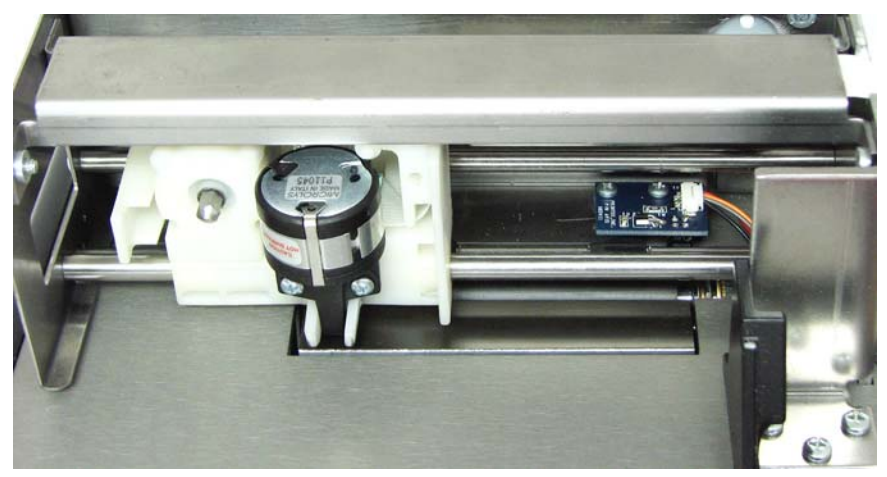

Figure 7-1. Ticket Sensor

#### **Printer Commands** 8.0

#### 8.1 **Communications**

This section describes various methods of controlling the flow of data to and from the printer. Unlike other sections describing printer commands, the descriptions in this section indicate whether the command is one that is "received" by the printer, or "transmitted" by the printer.

Note that some handshaking methods are only supported by the RS-232 Serial interface and are not supported for the IrDA. Bluetooth. or Wi-Fi interfaces.

#### 8.2 **Print Position Commands**

## Line Feed (Ctrl J)

Causes the current line to be printed, and then advances the ticket one line. If Auto CR is set to On in the interface setup menu, a carriage return will also be performed.

LF Control code: Hexadecimal: 0A

## Vertical Tab (Ctrl K)

Causes a Carriage Return and Line Feed (CRLF) to be performed

Control code: VТ 0BHexadecimal:

#### Form Feed (Ctrl L)

(Must use Ctrl L with Ctrl K)

Causes FF Control code: Hexadecimal: 0C

#### Carriage Return (Ctrl M)

Causes the current line to be printed, and then sets the current print position to the left margin. If Auto LF is set to **On** in the interface setup menu, a line feed will also be performed.

Control code: CR 0D Hexadecimal:

## **Toggle Wide Print (Ctrl W)**

Causes print to change to 2xWide and 2xHigh.

Control code: ETB Hexadecimal: 17

## **Toggle High Print (Ctrl T)**

Causes print to change to 2X High Control code: ETB Hexadecimal: 14

#### **Request Time & Date (Ctrl V)**

| Causes |
|--------|
|--------|

Control code: SYN Hexadecimal: 16

\*\*\*

SYN

VT

LF

CR

FF

# 8.3 Control Character Commands

The following table shows the key combinations used by IBM-compatible devices to enter control codes for the *Ticket Press*. The table lists the decimal and hexadecimal values of the control codes, ASCII character designation, and the command issued to the *Ticket Press* by the control code.

| Dec | Hex | ASCII | Key<br>Combination | Command                                                    |
|-----|-----|-------|--------------------|------------------------------------------------------------|
| 10  | 0A  | LF    | Ctrl-J             | Line Feed                                                  |
| 11  | 0B  | VT    | Ctrl-K             | Print and Return (Automatic Line Feed)                     |
| 13  | 0D  | CR    | Ctrl-M             | Carriage Return (End of Field Data; Print Buffer Contents) |
| 20  | 14  | DC4   | Ctrl-T             | Toggle High Print 2xH                                      |
| 22  | 16  | SYN   | Ctrl-V             | Request Time and Date                                      |
| 23  | 17  | ETB   | Ctrl-W             | Toggle Weight to 2xWde and 2xHigh.                         |
| 26  | 1A  | SUB   | Ctrl-Z             | Clears Buffer - Requires Power Cycle                       |

# 8.4 ASCII Character Table

| Dec | <u>Hex</u> | <u>ASCII</u> | Dec | <u>Hex</u> | <u>ASCII</u> | Dec | <u>Hex</u> | <u>ASCII</u> | <u>Dec</u> | <u>Hex</u> | <u>ASCII</u> |
|-----|------------|--------------|-----|------------|--------------|-----|------------|--------------|------------|------------|--------------|
| 0   | 00         | NUL          | 32  | 20         | SP           | 64  | 40         | @            | 96         | 60         | `            |
| 1   | 01         | SOH          | 33  | 21         | !            | 65  | 41         | А            | 97         | 61         | а            |
| 2   | 02         | STX          | 34  | 22         | "            | 66  | 42         | В            | 98         | 62         | b            |
| 3   | 03         | ETX          | 35  | 23         | #            | 67  | 43         | С            | 99         | 63         | С            |
| 4   | 04         | EOT          | 36  | 24         | \$           | 68  | 44         | D            | 100        | 64         | d            |
| 5   | 05         | ENQ          | 37  | 25         | %            | 69  | 45         | E            | 101        | 65         | е            |
| 6   | 06         | ACK          | 38  | 26         | &            | 70  | 46         | F            | 102        | 66         | f            |
| 7   | 07         | BEL          | 39  | 27         | I            | 71  | 47         | G            | 103        | 67         | g            |
| 8   | 08         | BS           | 40  | 28         | (            | 72  | 48         | Н            | 104        | 68         | h            |
| 9   | 09         | HT           | 41  | 29         | )            | 73  | 49         |              | 105        | 69         | i            |
| 10  | 0A         | LF           | 42  | 2A         | *            | 74  | 4A         | J            | 106        | 6A         | j            |
| 11  | 0B         | VT           | 43  | 2B         | +            | 75  | 4B         | K            | 107        | 6B         | k            |
| 12  | 0C         | FF           | 44  | 2C         | ,            | 76  | 4C         | L            | 108        | 6C         |              |
| 13  | 0D         | CR           | 45  | 2D         | -            | 77  | 4D         | М            | 109        | 6D         | m            |
| 14  | 0E         | SO           | 46  | 2E         |              | 78  | 4E         | Ν            | 110        | 6E         | n            |
| 15  | 0F         | SI           | 47  | 2F         | /            | 79  | 4F         | 0            | 111        | 6F         | 0            |
| 16  | 10         | DLE          | 48  | 30         | 0            | 80  | 50         | Р            | 112        | 70         | р            |
| 17  | 11         | XON          | 49  | 31         | 1            | 81  | 51         | Q            | 113        | 71         | q            |
| 18  | 12         | DC2          | 50  | 32         | 2            | 82  | 52         | R            | 114        | 72         | r            |
| 19  | 13         | XOFF         | 51  | 33         | 3            | 83  | 53         | S            | 115        | 73         | S            |
| 20  | 14         | DC4          | 52  | 34         | 4            | 84  | 54         | Т            | 116        | 74         | t            |
| 21  | 15         | NAK          | 53  | 35         | 5            | 85  | 55         | U            | 117        | 75         | u            |
| 22  | 16         | SYN          | 54  | 36         | 6            | 86  | 56         | V            | 118        | 76         | V            |
| 23  | 17         | ETB          | 55  | 37         | 7            | 87  | 57         | W            | 119        | 77         | W            |
| 24  | 18         | CAN          | 56  | 38         | 8            | 88  | 58         | Х            | 120        | 78         | х            |
| 25  | 19         | EM           | 57  | 39         | 9            | 89  | 59         | Y            | 121        | 79         | у            |
| 26  | 1A         | SUB          | 58  | ЗA         | :            | 90  | 5A         | Z            | 122        | 7A         | Z            |
| 27  | 1B         | ESC          | 59  | 3B         | ;            | 91  | 5B         | [            | 123        | 7B         | {            |
| 28  | 1C         | FS           | 60  | 3C         | <            | 92  | 5C         | \            | 124        | 7C         |              |
| 29  | 1D         | GS           | 61  | 3D         | =            | 93  | 5D         | ]            | 125        | 7D         | }            |
| 30  | 1E         | RS           | 62  | ЗE         | >            | 94  | 5E         | ^            | 126        | 7E         | ~            |
| 31  | 1F         | US           | 63  | ЗF         | ?            | 95  | 5F         | _            | 127        | 7F         | DEL          |

# 8.5 Selected Replacement Parts

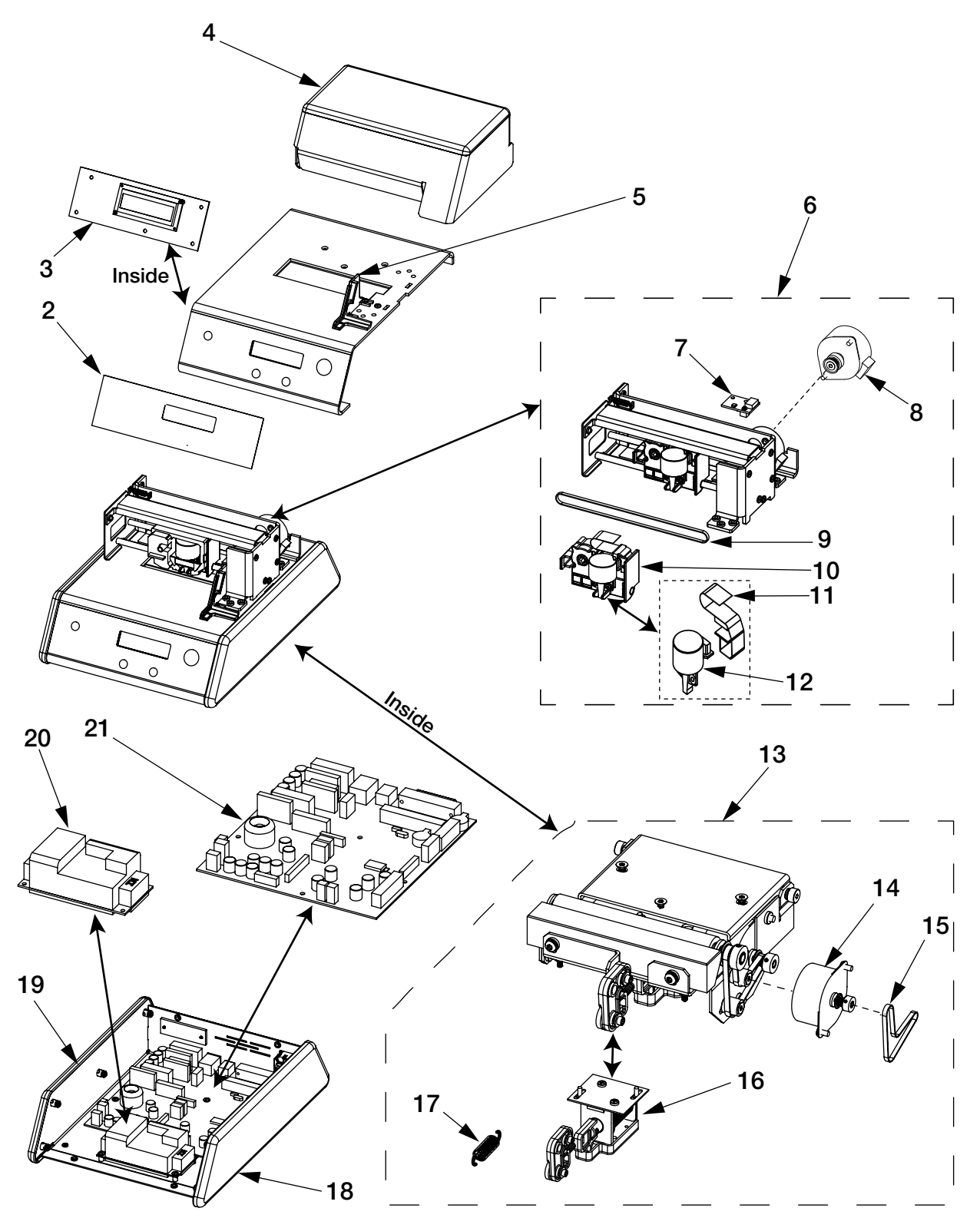

Figure 8-1. Selected Replacement Parts

#### Table 8-1. Selected Replacement Parts

| Item #            | Part #                  | Part #                    | Description                                        | Comments                                |
|-------------------|-------------------------|---------------------------|----------------------------------------------------|-----------------------------------------|
| Access            | ories                   |                           |                                                    |                                         |
|                   | 128030                  | 92658                     | RS-422 Interface, TicketPress                      |                                         |
|                   | 128029                  | 92659                     | 20mA Interface, TicketPress                        |                                         |
|                   | 128031                  | 92660                     | Ribbon, TicketPress                                |                                         |
| Major C           | omponent                | s                         | -                                                  |                                         |
| 2                 | 130514                  | 92674                     | Overlay, Control Panel, TP                         |                                         |
| 5                 | 130518                  | 92673                     | Paperguide, TP                                     |                                         |
| 8                 | 130509                  | 92665                     | Carriage Motor, TP                                 |                                         |
| 9                 | 130516                  | 92671                     | Belt, Carriage drive, TP                           |                                         |
| 11                | 130515                  | 92669                     | Cable, Printhead, TP                               |                                         |
| 12                | 130510                  | 92670                     | Printhead, TP                                      |                                         |
| 14                | 130506                  | 92661                     | Paper Motor, TP                                    |                                         |
| 15                | 130513                  | 92675                     | Belt, Paper drive, TP                              |                                         |
| 16                | 130508                  | 92662                     | Paper Drive Solenoid, TP                           |                                         |
| 17                | 130517                  | 92672                     | Spring Extension, TP                               |                                         |
| 18                | 130511                  | 92677                     | End Cap Right, TP                                  |                                         |
| 19                | 130512                  | 92676                     | End Cap Left, TP                                   |                                         |
| 20                | 130507                  | 92678                     | Power Supply 24V, TP                               |                                         |
| NS                | 130519                  | 92680                     | 1.6A fuse Slow 250 Vac, TP                         |                                         |
| NS                | 130520                  | 92681                     | Battery, Main board memory backup, TP              |                                         |
| Major A<br>compor | ssemblies<br>ients from | - Some of the Service Com | ese are offered for repair convenie<br>ponent list | ence, and embody one or more high value |
| 3                 | 130527                  | 92664                     | Control Panel, TP                                  |                                         |
| 4                 | 130523                  | 92666                     | Cowl, TP                                           |                                         |
| 6                 | 130521                  | 92667                     | Print Mechanism, TP                                | Includes Items 7-11                     |
| 7                 | 130526                  | 92682                     | Home Paper Sensor, TP                              |                                         |
| 10                | 130522                  | 92668                     | Carriage Assembly, TP                              |                                         |
| 13                | 130524                  | 92663                     | Paper Drive Assbly, TP                             | Includes Items 14-17                    |
| 21                | 130525                  | 92679                     | PWA Mainboard, TP                                  |                                         |

# **Indicator Connection Set-up Samples**

#### **120 Plus Indicator**

The *Ticket Press* can be connected to the 120 indicator at baud rates of 300 to 19200 bps. Communications cable connections are made to the terminal blocks in the 120 as shown in the following tables.

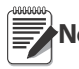

For connections not using hardware handshaking (CTS/DTR ), install a jumper between pins 4 and 5 on the printer end of the serial cable.

| 120 Indicator - Port 1 | - EDP               | Ticket Press Printer |                     |  |
|------------------------|---------------------|----------------------|---------------------|--|
| Pin Description 9      |                     | Serial Port Pin      | Description         |  |
| 1                      | TxD                 | 3                    | RxD                 |  |
| 5                      | GND (Signal Ground) | 7                    | GND (Signal Ground) |  |

Table 8-2. RS-232 Connections

| 120 Indicator - Printer | Port      | Ticket Press Printer |             |  |
|-------------------------|-----------|----------------------|-------------|--|
| Pin Description S       |           | Serial Port Pin      | Description |  |
| 5                       | -20mA OUT | 9                    | -20mA IN    |  |
| 9                       | +20mA OUT | 10                   | +20mA IN    |  |

Table 8-3. 20 mA Connections

| 120 Indicator - Printer Port |             | Ticket Press Printer |             |
|------------------------------|-------------|----------------------|-------------|
| Pin                          | Description | Serial Port Pin      | Description |
| 5                            | RS-422 OUT  | 9                    | RS-422 IN   |
| 9                            | RS-422 OUT  | 10                   | RS-422 IN   |

Table 8-4. RS-422 Connections

## **420 Plus Indicator**

The *Ticket Press* can be connected to the 420 indicator at baud rates of 300 to 19200 bps. Communications cable connections are made to the terminal blocks in the 420 as shown in the following tables.

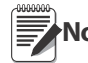

For connections not using hardware handshaking (CTS/DTR ), install a jumper between pins 4 and 5 on the printer end of the serial cable.

| 420 Indicator - Port 1 - EDP |                     | Ticket Press Printer |                     |
|------------------------------|---------------------|----------------------|---------------------|
| Pin                          | Description         | Serial Port Pin      | Description         |
| J4-1                         | TxD                 | 3                    | RxD                 |
| J4-3                         | GND (Signal Ground) | 7                    | GND (Signal Ground) |

#### Table 8-5. RS-232 Connections

| 420 Indicator - Printer Port |             | Ticket Press Printer |             |
|------------------------------|-------------|----------------------|-------------|
| Pin                          | Description | Serial Port Pin      | Description |
| J4-5                         | -20mA OUT   | 9                    | -20mA IN    |
| J4-4                         | +20mA OUT   | 10                   | +20mA IN    |

#### Table 8-6. 20 mA Connections

| 420 Indicator - Printer Port |             | Ticket Press Printer |             |
|------------------------------|-------------|----------------------|-------------|
| Pin                          | Description | Serial Port Pin      | Description |
| J4-5                         | -RS-422 OUT | 9                    | -RS-422 IN  |
| J4-4                         | +RS-422 OUT | 10                   | +RS-422 IN  |

#### Table 8-7. RS-422 Connections

## 920i Indicator

The *Ticket Press* can be connected to the 920i indicator at baud rates of 300 to 115200 bps. Communications cable connections are made to the terminal blocks in the 920i as shown in the following tables.

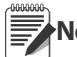

Note For connections not using hardware handshaking (CTS/DTR ), install a jumper between pins 4 and 5 on the printer end of the serial cable.

| 920i Indicator - Port 4 - EDP |                     | Ticket Press Printer  |             |
|-------------------------------|---------------------|-----------------------|-------------|
| Pin                           | Description         | Serial Port Pin       | Description |
| J10-3                         | TxD                 | 3                     | RxD         |
| J10-1                         | GND (Signal Ground) | 7 GND (Signal Ground) |             |

Table 8-8. RS-232 Connections

| 920i Indicator - Port 4 |             | Ticket Press Printer |             |
|-------------------------|-------------|----------------------|-------------|
| Pin                     | Description | Serial Port Pin      | Description |
| J10-1                   | -20mA OUT   | 9                    | -20mA IN    |
| J10-4                   | +20mA OUT   | 10                   | +20mA IN    |

Table 8-9. 20 mA Connections

| 920i Indicator - Port 4 |             | Ticket Press Printer |             |
|-------------------------|-------------|----------------------|-------------|
| Pin                     | Description | Serial Port Pin      | Description |
| J10-5                   | -RS-422 OUT | 9                    | -RS-422 IN  |
| J10-6                   | +RS-422 OUT | 10                   | +RS-422 IN  |

Table 8-10. RS-422 Connections

# **Specifications**

# **Printing Characteristics**

| Line Length:                        | 3.33", 40 Characters at 12 characters per inch                              |
|-------------------------------------|-----------------------------------------------------------------------------|
| Print Speed:                        | 200 characters per second                                                   |
| Character Set:                      | Full 128 ASCII Character Set                                                |
| Character Attributes:               | Double High/Wide, Double Strike, Reverse Printing                           |
| Ticket Thickness Control:           | Automatic                                                                   |
| Ribbon                              |                                                                             |
| Ribbon:                             | Ink Cartridge, 3 Million Characters                                         |
| Ticket Handling                     |                                                                             |
| Friction Feed:                      | Forward or Reverse Printing                                                 |
| Ticket Thickness:                   | Up to five parts, 0.025" maximum                                            |
| Communications                      |                                                                             |
| Standard:                           | RS-232, 300 – 115200 Baud                                                   |
| Optional:                           | RS-422, 20mA Current Loop                                                   |
| Input Buffer Size:                  | 32K bytes.                                                                  |
| <b>Operator Controls/Indicators</b> |                                                                             |
| Normal Operating Mode               |                                                                             |
| Indicators:                         | Power, Fault; 2x16 character LCD for current status and fault descriptions. |
| Controls:                           | Power, Print (signals remote weigh indicator)                               |
| Setup Mode                          | 2x16 abarrator I CD                                                         |
| Indicators.                         | Enter (Select) Increment Velue                                              |
|                                     | Enter (Select), Increment value                                             |
| Setup Features:                     | I/O parameters, and Security Menu for disabling changes to user menus.      |
| Reliability                         |                                                                             |
| MTBF:                               | 10,000 hours on electronics, 100% duty cycle.                               |
| Warranty                            |                                                                             |
| Printer:                            | One year limited warranty for defects in materials and/or workmanship.      |
| Print Head:                         | defects in materials and/or workmanship.                                    |
| <b>Environmental Specification</b>  | IS                                                                          |
| Power requirements:                 | 100-250 VAC, 50-60 Hz, 1.4A Autoswitching                                   |
| Power consumption:                  | 18 W non-printing, 60 W printing                                            |
| Audible noise:                      | ≤55 dBA                                                                     |
| Operating Temperature:              | 14°F to 104°F (-10°C to 40°C)                                               |
| Relative Humidity:                  | 20% to 80% non-condensing                                                   |
| Physical Size:                      | 6.25 in H x 8.8 in W x 12.38 in L (158.75mm H x 223.52mm W x 314.45mm L)    |
| Weight:                             | 10.6 lbs (4.8 kg)                                                           |
|                                     |                                                                             |

Specifications subject to change without notice.

# **Glossary Of Terms**

| ASCII                  | American Standard Code for Information Interchange.                                                                                                    |
|------------------------|----------------------------------------------------------------------------------------------------|
| baud rate              | The bit rate at which characters are transmitted over a serial interface.                                                                                                    |
| binary                 | Base two numbering system. Digits are represented by the characters 0 and 1.                                                                                                    |
| bit                    | A single binary digit.                                                                                                    |
| control code           | A single, non-printing character, which is used to control the configuration or operation of the printer.                                                                                               |
| character pitch        | The horizontal spacing of characters. Measured in cpi.                                                                                                    |
| срі                    | Characters-per-inch.                                                                                                    |
| cps                    | Characters-per-second.                                                                                                    |
| current line           | The line upon which the next character will be printed.                                                                                                    |
| current print position | The column on the current line where the next character will be printed.                                                                                                    |
| default                | Value or configuration that is assumed when the printer is turned on or reset.                                                                                                    |
| escape sequence        | String of characters beginning with the escape (ESC) character, which is used to control the configuration or operation of the printer. The characters, which are part of this string, are not printed. |
| font                   | A group of characters of a given shape or style.                                                                                                    |
| hexadecimal            | Base sixteen numbering system. Digits are represented by the characters 0 through 9 and A through F.                                                                                                    |
| interface              | Generally refers to the connection between the printer and the host computer.<br>May also be used in reference to the user interface at the control panel of the printer.                               |
| LCD                    | Liquid-Crystal Display.                                                                                                    |
| LED                    | Light-Emitting Diode.                                                                                                    |
| line pitch             | The vertical spacing of characters. Measured in lpi.                                                                                                    |
| lpi                    | Lines-per-inch.                                                                                                    |
| parity                 | A method used for detecting errors within a single character transmitted or received via an interface.                                                                                                  |
| reset                  | Initialization of various operating parameters of the printer to the value or state assumed when the printer is powered on (default values).                                                            |

# **TicketPress Limited Warranty**

Rice Lake Weighing Systems (RLWS) warrants that all RLWS equipment and systems properly installed by a Distributor or Original Equipment Manufacturer (OEM) will operate per written specifications as confirmed by the Distributor/OEM and accepted by RLWS. All systems and components are warranted against defects in materials and workmanship for one year.

RLWS warrants that the equipment sold hereunder will conform to the current written specifications authorized by RLWS. RLWS warrants the equipment against faulty workmanship and defective materials. If any equipment fails to conform to these warranties, RLWS will, at its option, repair or replace such goods returned within the warranty period subject to the following conditions:

- Upon discovery by Buyer of such nonconformity, RLWS will be given prompt written notice with a detailed explanation of the alleged deficiencies.
- Individual electronic components returned to RLWS for warranty purposes must be packaged to prevent electrostatic discharge (ESD) damage in shipment. Packaging requirements are listed in a publication, *Protecting Your Components From Static Damage in Shipment*, available from RLWS Equipment Return Department.
- Examination of such equipment by RLWS confirms that the nonconformity actually exists, and was not caused by accident, misuse, neglect, alteration, improper installation, improper repair or improper testing; RLWS shall be the sole judge of all alleged non-conformities.
- Such equipment has not been modified, altered, or changed by any person other than RLWS or its duly authorized repair agents.
- RLWS will have a reasonable time to repair or replace the defective equipment. Buyer is responsible for shipping charges both ways.
- In no event will RLWS be responsible for travel time or on-location repairs, including assembly or disassembly of equipment, nor will RLWS be liable for the cost of any repairs made by others.

These warranties exclude all other warranties, expressed or implied, including without limitation warranties of merchantability or fitness for a particular purpose. Neither RLWS nor distributor will, in any event, be liable for incidental or consequential damages.

RLWS and buyer agree that RLWS's sole and exclusive liability hereunder is limited to repair or replacement of such goods. In accepting this warranty, the buyer waives any and all other claims to warranty.

Should the seller be other than RLWS, the buyer agrees to look only to the seller for warranty claims.

No terms, conditions, understanding, or agreements purporting to modify the terms of this warranty shall have any legal effect unless made in writing and signed by a corporate officer of RLWS and the Buyer.

© Rice Lake Weighing Systems, Inc. Rice Lake, WI USA. All Rights Reserved.

RICE LAKE WEIGHING SYSTEMS • 230 WEST COLEMAN STREET • RICE LAKE, WISCONSIN 54868 • USA

# **For More Information**

## Web Site

• Frequently Asked Questions (FAQs) at

http://www.ricelake.com/faqs.aspx

# **Contact Information**

#### **Hours of Operation**

Knowledgeable customer service representatives are available 6:30 a.m. - 6:30 p.m. Monday through Friday and 8 a.m. to 12 noon on Saturday. (CST)

#### Telephone

- Sales/Technical Support 800-472-6703
- Canadian and Mexican Customers 800-321-6703
- International 715-234-9171

#### **Immediate/Emergency Service**

For immediate assistance call toll-free 1-800-472-6703 (Canadian and Mexican customers please call 1-800-321-6703). If you are calling after standard business hours and have an urgent scale outage or emergency, press 1 to reach on-call personnel.

#### Fax

Fax Number 715-234-6967

## Email

• US sales and product information at

prodinfo@ricelake.com

• International (non-US) sales and product information at

intlsales@ricelake.com

## **Mailing Address**

Rice Lake Weighing Systems 230 West Coleman Street Rice Lake, WI 54868 USA

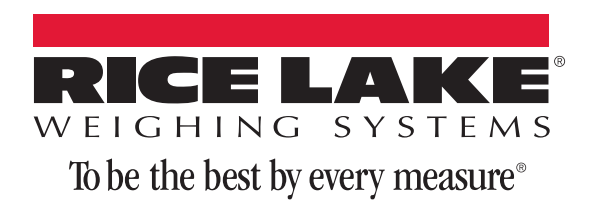

230 W. Coleman St. • Rice Lake, WI 54868 • USA U.S. 800-472-6703 • Canada/Mexico 800-321-6703 • International 715-234-9171 • Europe +31 (0) 88 2349171

www.ricelake.com www.ricelake.mx www.ricelake.eu www.ricelake.co.in m.ricelake.com

© Rice Lake Weighing Systems PN128032 Rev B 05/14